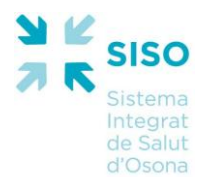

# MANUAL D' INTERCONSULTES

Al SI-SISO hi ha una funcionalitat per a facilitar la gestió de les derivacions entre professionals; l'objectiu d'aquest mòdul, anomenat *Interconsultes*, és possibilitar que un professional pugui consultar a l'especialista abans de fer la derivació, en aquest sentit només es derivaran els pacients que el propi especialista consideri necessaris. Una *interconsulta* es basa en un conjunt format per una sol·licitud (feta pel professional de primària) i una resposta (feta per l'especialista).

Els procés que seguirà cada interconsulta passarà pels següents estats:

- El metge de primària introdueix una nova sol·licitud al sistema
- El metge especialista ja ha llegit la sol·licitud i està pendent de resposta
- El metge especialista dóna una resposta definitiva
- El professional que va emetre la sol·licitud ja ha llegit la resposta

(Estat A --- Alta) (Estat P --- Progrés) (Estat R --- Resposta confirmada) (Estat L --- resposta Llegida)

Per poder treballar en el mòdul d'interconsultes (sol·licituds, respostes, consultes,...) es pot fer per 2 vies, depenent de com s'accedeix al SI-SISO:

- Pels professionals que entren a través de l'adreça *https://temis.chv.cat* ho poden fer des del menú principal o des de la pantalla "Cercador d'assistències"
- b) Pels professionals que entren a través dels seus aplicatius (SICHV, eCAP,...) només ho poden fer a través de la pantalla "Cercador d'assistències" (que és la pantalla que se'ls hi obre).

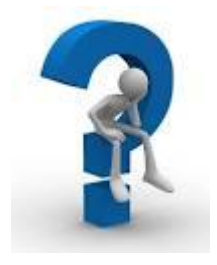

### **DES DEL MENÚ PRINCIPAL:**

- a1 Manteniment de sol·licituds
- a2 Manteniment de respostes
- a3 Consulta del propi professional

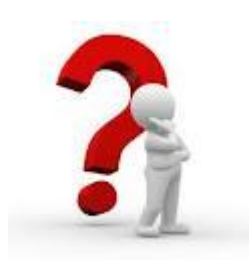

### > DES DE CERCADOR D'ASSISTÈNCIES:

- b1 Manteniment de sol·licituds
- b2 Manteniment de respostes
- b3 Consulta del propi professional
- b4 Consulta del pacient

### > DES DEL MENÚ PRINCIPAL:

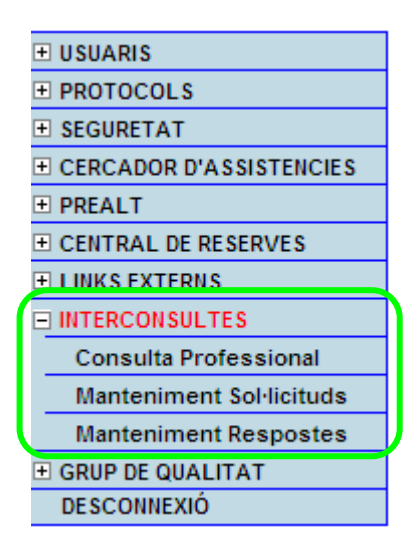

Tornar a l'inici

#### a1 - Manteniment de sol·licituds (des del menú principal)

Aquesta funcionalitat permet **crear** noves consultes dirigides a metges especialistes, o **consultar** les sol·licituds que havíem generat nosaltres mateixos en altres ocasions al centre que estem connectats (i que estiguin en estat A, P o R, però no les que estan en estat L). Un professional realitza una sol·licitud dirigida a un centre i servei concret. Per fer-ho anem a l'opció de menú *Interconsultes*  $\rightarrow$  *Manteniment Sol·licituds* :

(1) Per **consultar** les sol·licituds que havíem creat nosaltres mateixos anteriorment al centre que estem connectats (i que estiguin en estat A, P o R, però no les que estan en estat L).

Hi ha dos parametres que no podrem modificar, que seran Centre\_origen i Metge \_origen (ja que agafa per defecte el centre i l'usuari amb que ens hem connectat, respectivament). La resta de camps podrem omplir els que ens interessin per obtenir la consulta desitjada.

(2) Per crear noves consultes.

Hi ha tres paràmetres que no podrem modificar, que seran Data, Centre\_origen i Metge \_origen (ja que agafa per defecte la data actual (del servidor) i el centre i l'usuari amb que ens hem connectat, respectivament). Els camps que ens seran obligatoris omplir per poder generar una sol·licitud seran:

- CIP : si no el sabem podem anar amb el botó 🔍 "Cercar usuari" per buscar el pacient per nom i així obtenim el CIP que ens fa falta.
- Centre Destí : caldrà prémer el botó su "Cercar centre" per buscar-lo.
   (*Recomanació:* és millor filtrar l'entitat i així llavors només cal escollir el centre que té inclòs, és a dir, Entitat: Consorci Hospitalari de Vic, Centre: HOSPITAL GENERAL DE VIC )
- Servei destí: caldrà escollir un dels que surten al desplegable (aquest desplegable variarà segons el Centre\_Destí que hàgim escollit)
- **Text**: aquí ja podem escriure la consulta que volem fer a l'especialista, i si ens interessa podem utilitzar els botons de format de text (per tenir una pantalla més àmplia a l'hora de crear la sol·licitud cal prémer el botó escriure el text de la consulta i després prémer el botó al "Salvar").

| Sistema International     | tegrat de l        | Salut d'Osona                                  | SISO                     |               | Entitat: Institut Català de la Salut (Osona)<br>Centre: CAP RODA DE TER<br>Nom Usuari: prova_cog1 prova_cog2, prova_nom |
|---------------------------|--------------------|------------------------------------------------|--------------------------|---------------|----------------------------------------------------------------------------------------------------|
| USUARIS                   |                    |                                                |                          |               |                                                                                                    |
| PROTOCOLS                 | Recerca de Sol·lie | cituds/Respostes - Manteniment de Solicituds   |                          |               | N 2                                                                                                    |
| SEGURETAT                 | CIP                |                                                | at 91 anvo               |               |                                                                                                    |
| CERCADOR D'ASSISTENCIES   | 0.1.1              | S SERVAT SOLER, CARMEN-EU                      | acoranys                 |               |                                                                                                    |
| PREALT                    | Centre Origen:     | CAP RODA DE TER Metge origen:                  | prova_cog1 prova_cog2, 💌 |               |                                                                                                    |
| CENTRAL DE RESERVES       | Centre Desti:      | Servei destí:                                  | ~                        | Des de:       |                                                                                                    |
| LINKS EXTERNS             |                    |                                                |                          |               |                                                                                                    |
|                           | Dades Interconsul  |                                                |                          |               |                                                                                                    |
| Consulta Professional     |                    | 501.1                                          | ICITUD                   |               |                                                                                                    |
| Manteniment Sol·licituds  |                    | 302 2                                          |                          |               |                                                                                                    |
| Manteniment Respostes     | CIP:               | SES01200617E00 SERRAT SOLER, CARMEN - Edat 91  | anys                     | Estat:        |                                                                                                    |
| GRUP DE QUALITAT          | Data:              | 15/11/2011 Centre Origen: 0                    | CAP RODA DE TER          |               |                                                                                                    |
| DESCONNEXIO               | Metge origen:      | prova_cog1 prova_cog2, prova_nom Centre Destí: | HOSPITAL GENERAL DE VIC  | Servei destí: | X (interconsulta)                                                                                                    |
| Actualitzacions a SI-SISO | Text:              | Select Font - Size - B I U × x <sup>2</sup>    |                          |               |                                                                                                    |
|                           |                    | Пара и прави и прави нима с                    |                          |               |                                                                                                    |
|                           |                    |                                                |                          |               |                                                                                                    |
|                           |                    | (A l'atenció del Dr. xyz)                      |                          |               |                                                                                                    |
|                           |                    | Oursette entre 1                               |                          |               |                                                                                                    |
|                           |                    | Consulta sobre                                 |                          |               |                                                                                                    |
|                           |                    |                                                |                          |               |                                                                                                    |
|                           |                    |                                                |                          |               |                                                                                                    |
|                           |                    |                                                |                          |               |                                                                                                    |
|                           |                    |                                                |                          |               |                                                                                                    |
|                           |                    |                                                |                          |               |                                                                                                    |
|                           |                    |                                                |                          |               |                                                                                                    |

(2)

Una vegada tenim aquests 4 camps omplerts ja només ens queda gravar la sol·licitud, amb el botó ✓ "Alta". Quan donem d'alta la sol·licitud, i si tot el procés és correcte, ens apareixerà un missatge informant-nos de l'èxit de l'operació.

A partir d'aquest moment tenim l'opció d'adjuntar un arxiu a la interconsulta si és que ens interessa, clicant al botó

a on se'ns obre una finestreta i amb el botó "Examinar" el cerquem, i posteriorment amb el botó

(adjuntar fitxers) li adjuntem.

| Sistema In                                                                                                    | ntegrat de                                                    | Salut d'Osor                                                                                                    | <u>1a</u>                                                                                                    |                                                                                                    | SISO                                                  |                         | Entitat: Institut (<br>Centre: CAP RO<br>Nom Usuari: prova_c | Català de la Salut (Osona)<br>IDA DE TER<br>cog1 prova_cog2, prova_nor |
|----------------------------------------------------------------------------------------------------|---------------------------------------------------------------|----------------------------------------------------------------------------------------------------|----------------------------------------------------------------------------------------------------|----------------------------------------------------------------------------------------------------|-------------------------------------------------------|-------------------------|--------------------------------------------------------------|------------------------------------------------------------------------|
| USUARIS USUARIS USUAR | Recerca de Sol·lia<br>CIP:<br>Centre Origen:<br>Centre Destí: | Cituds/Respostes - Manten<br>SES01200617E00<br>CAP RODA DE TER                                                                                                    | iment de Solicituds           Image: Serrat soler, (           Image: Serrat soler, (           Image: Serve           Image: Serve | CARMEN - Edat 91 anys<br>e origen: prova_<br>ei desti:                                                                                     | cog1 prova_cog2, 💌                                    | Des de:                 |                                                              |                                                                        |
| INTERCONSULTES Consulta Professional Manteniment Sol·licituds Manteniment Respostes GRUP DE QUALITAT DESCONNEXIÓ                                                                                                    | Dades Interconsul<br>CIP:<br>Data:<br>Metge origen:           | ta<br>SESO1200617E00<br>15/11/2011<br>prova_cog1 prova_cog2, pro                                                                                                    | SERRAT SOLER,<br>Centre Or<br>va_nom Centre De                                                                                      | SOL-LICITUD<br>CARMEN - Edat 91 anys<br>igen: CAP RODA [<br>esti: HOSPITAL (                                                               | DE TER<br>SENERAL DE VIC                              | Estat:<br>Servei destí: | Alta<br>X (interconsulta)                                    |                                                                        |
| Actualitzacions a SI-SISO                                                                                                    | Text:                                                         | Select Fort     Select Fort     Select Fort     Galaxies     Galaxies     Gala | Bite Bite Bite Bite Bite Bite Bite Bite                                                                                             | ps://temis.hgy.es/ - M<br>Meniment de fitxers a<br>er a afegir:<br>ta de fitxers:<br>n fitxer<br>n fitxer<br>ceardigrama.JPG<br>forme.doox | anteniment fitxers adj<br>djunts a la sol·licitud<br> | unts - Windows Ir       | iternet Explorer (                                           |                                                                        |
|                                                                                                    |                                                               |                                                                                                    |                                                                                                    |                                                                                                    |                                                       |                         |                                                              |                                                                        |

Des d'aquesta finestreta, al costat del nom de cada fitxer tenim el botó P per si volem eliminar-lo o el botó per si el volem visualitzar. Una vegada ja tenim el/s fitxer/s adjunt/s tanquem aquesta finestreta X. Tenim la possibilitat de clicar al botó (modificar) per veure a la pantalla de la sol·licitud que hi ha un arxiu adjunt Ø, sinó sempre hi ha la possibilitat de prémer el botó (adjuntar fitxers per veure'l).

| Sistema In                | tegrat de l        | Salut                 | d'Oso                 | na           |          |                 |             | 2             | siso               | •                   |       | Entitat:<br>Centre:<br>Nom Usuar | Institut Cata<br>CAP RODA<br>i: prova_cog | alà de la Salut<br>. DE TER<br>1 prova_cog2 | (Osona)<br>prova_nom |
|---------------------------|--------------------|-----------------------|-----------------------|--------------|----------|-----------------|-------------|---------------|--------------------|---------------------|-------|----------------------------------|-------------------------------------------|---------------------------------------------|----------------------|
|                           |                    |                       |                       |              |          |                 |             |               |                    |                     |       |                                  |                                           |                                             |                      |
| + PROTOCOLS               | Recerca de Sol·lie | cituds/Respo          | stes - Mante          | eniment de S |          |                 |             |               |                    |                     |       |                                  |                                           |                                             | <b>2</b>             |
| SEGURETAT                 | CIP                | SEC012006             | 17500                 |              |          |                 |             |               |                    |                     |       |                                  |                                           |                                             |                      |
| CERCADOR D'ASSISTENCIES   | CIP.               | 313012000             | 17200                 |              | RRAT SUL | ER, CARMEN - EC | at 91 any   | /5            |                    |                     |       |                                  |                                           |                                             |                      |
| PREALT                    | Centre Origen:     | CAP RODA              | DE TER                |              | N        | letge origen:   | F           | prova_cog1    | prova_cog2, 💌      |                     |       |                                  |                                           |                                             |                      |
| ■ CENTRAL DE RESERVES     | Centre Destí:      |                       |                       | Q.           | s        | ervei destí:    |             |               | *                  | Des                 | de:   |                                  |                                           |                                             |                      |
| LINKS EXTERNS             |                    |                       |                       |              |          |                 | L           |               |                    |                     |       |                                  |                                           |                                             |                      |
| INTERCONSULTES            | Dades Interconsul  |                       |                       |              |          |                 |             |               |                    |                     |       |                                  | 51 P.                                     |                                             | FCF                  |
| Consulta Professional     |                    |                       |                       |              |          | 50              | ынсти       | n             |                    |                     |       |                                  |                                           |                                             |                      |
| Manteniment Sol·licituds  |                    |                       |                       |              |          | 50              | LIGHTO      | 0             |                    |                     |       |                                  |                                           |                                             |                      |
| Manteniment Respostes     | CIP:               | SES012006             | 617E00                | SI SI        | ERRAT SO | LER, CARMEN - E | Edat 91 ar  | iys           |                    | Estat:              |       | Alta                             |                                           |                                             |                      |
| GRUP DE QUALITAT          | Data:              | 15/11/2011            |                       |              | Centr    | e Origen:       | CAP F       | RODA DE TE    | R                  |                     |       |                                  |                                           |                                             |                      |
| DESCONNEXIO               | Metge origen:      | prova_cog1            | prova_cog2, p         | rova_nom     | Centr    | e Destí:        | HOSE        | PITAL GENER   | RAL DE VIC         | Servei d            | estí: | X (interco                       | nsulta)                                   | *                                           |                      |
| Actualitzaciona a SI SISO | Text:              | <b>a</b>              | Columbus .            | - C          | D Z      | TT ¥?           |             |               |                    |                     |       | 7                                |                                           |                                             |                      |
| Actualizacions a 31-3130  |                    |                       | Select Font           | ▼ Size ▼     | D 1      | <u>u</u> ~ x    |             | -= :=         |                    |                     |       | _                                |                                           |                                             |                      |
|                           |                    |                       |                       | - G B   7    | ° (°   [ | GRØ HTML        | 0           |               |                    |                     |       |                                  |                                           |                                             |                      |
|                           |                    |                       | (A l'atenció          | del Dr. xvz) |          |                 |             |               |                    |                     |       |                                  |                                           |                                             |                      |
|                           |                    |                       | ( Traconolo           | dor D1. Ay2) |          |                 |             |               |                    |                     |       |                                  |                                           |                                             |                      |
|                           |                    |                       | Consulta so           | bre          |          |                 |             |               |                    |                     |       |                                  |                                           |                                             |                      |
|                           |                    |                       |                       |              |          |                 |             |               |                    |                     |       |                                  |                                           |                                             |                      |
|                           |                    |                       |                       |              |          |                 |             |               |                    |                     |       |                                  |                                           |                                             |                      |
|                           |                    |                       |                       |              |          |                 |             |               |                    |                     |       |                                  |                                           |                                             |                      |
|                           |                    |                       |                       |              |          |                 |             |               |                    |                     |       |                                  |                                           |                                             |                      |
|                           |                    |                       |                       |              |          |                 |             |               |                    |                     |       |                                  |                                           |                                             |                      |
|                           |                    |                       |                       |              |          |                 |             |               |                    |                     |       |                                  |                                           |                                             |                      |
|                           | CIP ¢              | Data de<br>ol·licitud | Data de<br>Resposta ♦ | Centre Orige | en 🜩     | Metge origen    | <b>≑</b> Es | tat 🗢 Ce      | ntre Desti         | Servei desti        | ÷     |                                  |                                           |                                             |                      |
|                           | SESO1200617E00 1   | 5/11/2011             |                       | CAP RODA DE  | E TER P  | rova_nom        | A           | HOSP:<br>DE V | ITAL GENERAL<br>IC | X<br>(interconsulta | .)    |                                  |                                           |                                             |                      |

Si la consultem en el panell (1) després de donar d'alta, veurem:

| Sistema Int                        | egrat de l               | Salut d'Osona                                        |                                     | 2                | siso                  |                | Entitat: Institu<br>Centre: CAP F | t Català de la Salut (Osor<br>RODA DE TER | na)      |     |
|------------------------------------|--------------------------|------------------------------------------------------|-------------------------------------|------------------|-----------------------|----------------|-----------------------------------|-------------------------------------------|----------|-----|
| Ajuda a l'usuari tel. 93 702 77 69 |                          |                                                      |                                     | ~                |                       |                | nom ostan. prova                  | _cogr prova_cogz, prov                    | a_nom    |     |
| USUARIS                            |                          |                                                      |                                     |                  |                       |                |                                   |                                           |          |     |
| PROTOCOLS                          | Recerca de Sol·lic       | cituds/Respostes - Mantenime                         | nt de Solicituds                    |                  |                       |                |                                   | N 2                                       |          |     |
|                                    | CIP:                     | SES01200617E00                                       | SERRAT SOLER CARMEN -               | Edat 91 anys     |                       |                |                                   |                                           | ר        |     |
| CERCADOR D'ASSISTENCIES            |                          |                                                      | General Coller, Contailer           | Loui or unyo     |                       |                |                                   |                                           |          | 14  |
| PREALT                             | Centre Origen:           | CAP RODA DE TER                                      | Metge origen:                       | prova_cog1 p     | prova_cog2, 💌         |                |                                   |                                           | 5        | (1) |
| CENTRAL DE RESERVES                | Centre Destí:            | •                                                    | Servei destí:                       |                  | ~                     | Des de:        |                                   |                                           |          |     |
| LINKS EXTERNS                      |                          | •                                                    |                                     |                  |                       |                |                                   |                                           | <u> </u> |     |
|                                    | <b>Dades Interconsul</b> |                                                      |                                     |                  |                       |                |                                   | ✓                                         |          |     |
| Consulta Professional              |                          |                                                      | 501                                 |                  |                       |                |                                   |                                           |          |     |
| Manteniment Sol·licituds           |                          |                                                      | 001                                 | LIGHTOD          |                       |                |                                   |                                           |          |     |
| Manteniment Respostes              | CIP:                     | SES01200617E00                                       | SERRAT SOLER, CARMEN - Edat         | 91 anys          |                       | Estat:         |                                   |                                           |          |     |
| GRUP DE QUALITAT                   | Data:                    | 15/11/2011                                           | Centre Origen:                      | CAP RODA DE TER  |                       |                |                                   |                                           |          |     |
| DESCONNEXIO                        | Metge origen:            | prova_cog1 prova_cog2, prova_no                      | m Centre Desti:                     |                  | Q                     | Servei desti:  |                                   | *                                         |          |     |
|                                    | Text                     |                                                      |                                     |                  |                       |                |                                   |                                           |          |     |
| Actualitzacions a SI-SISO          |                          | Select Font V Size                                   | ▲ B I U × <sup>5</sup> ×.           |                  | = 1F 1F               |                |                                   |                                           |          |     |
|                                    |                          | T 🖓 🖌 🖓 🕅                                            | и) (ч 🔜 🖘 нтм.                      | 0                |                       |                |                                   |                                           |          |     |
|                                    |                          |                                                      |                                     |                  |                       |                |                                   |                                           |          |     |
|                                    |                          |                                                      |                                     |                  |                       |                |                                   |                                           |          |     |
|                                    |                          |                                                      |                                     |                  |                       |                |                                   |                                           |          |     |
|                                    |                          |                                                      |                                     |                  |                       |                |                                   |                                           |          |     |
|                                    |                          |                                                      |                                     |                  |                       |                |                                   |                                           |          |     |
|                                    |                          |                                                      |                                     |                  |                       |                |                                   |                                           |          |     |
|                                    |                          |                                                      |                                     |                  |                       |                |                                   |                                           |          |     |
|                                    |                          |                                                      |                                     |                  |                       |                |                                   |                                           |          |     |
|                                    |                          |                                                      |                                     |                  |                       |                |                                   |                                           |          |     |
|                                    |                          |                                                      |                                     |                  |                       |                |                                   |                                           |          |     |
|                                    | CIP 🗘                    | Data de<br>ol·licitud<br>Data de<br>Resposta<br>Cent | re Origen 🔶 Metge orige             | en 🗢 Estat 🗢 Cer | ntre Desti 🛛 🗢        | Servei desti 🗢 |                                   |                                           |          |     |
|                                    | SES01200617E00 1         | 5/11/2011 CAP 5                                      | RODA DE TER prova_nom<br>prova_cog1 | A HOSPI<br>DE VI | TAL GENERAL X<br>C (i | interconsulta) | ←                                 |                                           |          |     |

Podem observar que per defecte ja ens ha agafat l'estat A (Alta). A partir d'aquest moment els especialistes d'aquell servei del centre de destí ja tenen l'avís conforme tenen una sol·licitud per respondre. Cal tenir en compte que mentre estigui en estat A, que voldrà dir que l'especialista encara no hi ha començat a treballar, podem modificar-la (text o fitxers adjunts), i si ens convé fins i tot eliminar-la. Per fer-ho cliquem a la interconsulta corresponent i ens apareixen automàticament els botons:

--- Modificar (una vegada hem modificat el camp o camps que ens interessen clicar aquest botó per guardar)

💆 --- Esborrar

🝘 --- Adjuntar fitxers

Amb el botó E "Consulta d'assistències" podem accedir a aquesta consulta del pacient sobre el qual s'està efectuant la interconsulta en cas que ens interessés (sempre que tinguem els permisos corresponents).

També hi ha el botó 🔯 "Tornar a l'alta" perquè ens netegi la pantalla i així poder començar una nova sol·licitud.

Per poder anar visualitzant l'estat en que es troba la interconsulta podem fer-ho des de la pantalla "Manteniment Sol·licituds" panell (1), o des de l'opció de menú "Consulta Professional".

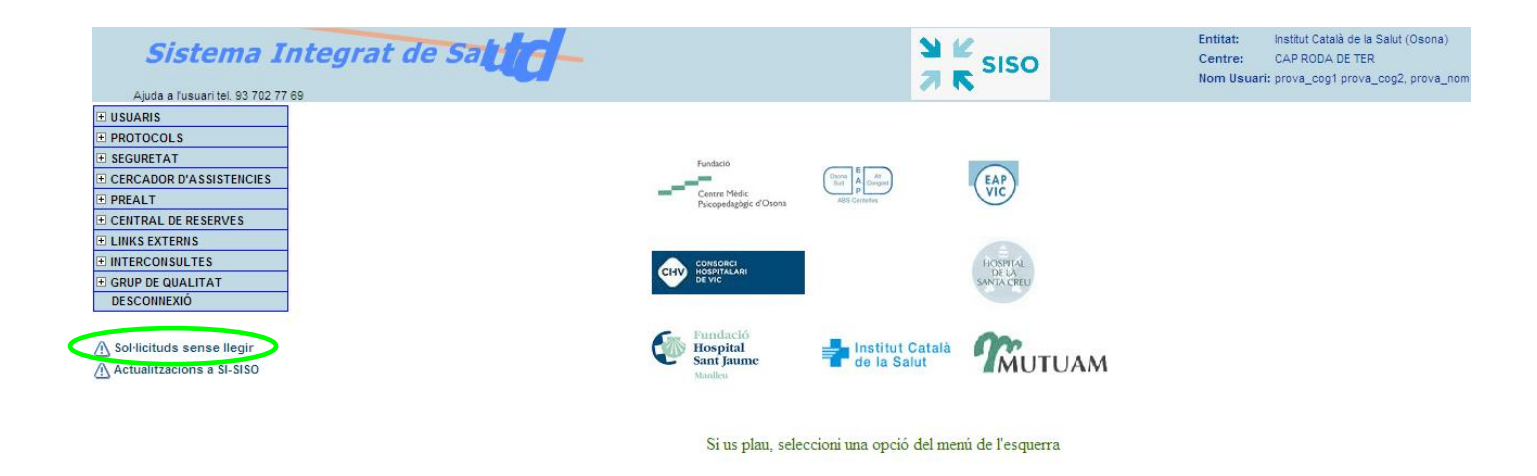

Caldrà clicar a aquest avís per veure la resposta que ens han donat (hi ha una altra forma de poder-la visualitzar que és a partir de l'opció de menú "Manteniment Sol·licituds" del panell (1) i la filtrem).

|   | Sistema 1                                        | Integrat o         | de Salut d'O             | )sona                  |                       |                    |          | siso            |     | Entitat:<br>Centre:<br>Nom Usuar | Institut Català de la Salut (Osona<br>CAP RODA DE TER<br>ri: prova cog1 prova cog2, prova | )<br>nom |
|---|--------------------------------------------------|--------------------|--------------------------|------------------------|-----------------------|--------------------|----------|-----------------|-----|----------------------------------|-------------------------------------------------------------------------------------------|----------|
|   | Ajuda a l'usuari tel. 93 702 1                   | 🖉 https://temis.hg | gv.es/ - Respostes pende | nts de llegir - V      | Vindows Internet E    | cplorer            |          |                 |     |                                  |                                                                                           |          |
|   | USUARIS     PROTOCOLS                            | Respostes pende    | ents de llegir           |                        |                       |                    |          |                 | 2   |                                  |                                                                                           |          |
|   | SEGURETAT     CERCADOR D'ASSISTENCIES     DRSALT | CIP 🔶              | Nom Pacient              | Data de<br>sol·licitud | ♦ Data de<br>Resposta | Centre Desti       | ¢        | Servei desti    | ¢   |                                  |                                                                                           |          |
|   | CENTRAL DE RESERVES                              | SES01200617E00     | CARMEN SERRAT SOLER      | 15/11/2011             | 15/11/2011            | HOSPITAL GE<br>VIC | NERAL DE | X (interconsult | a.) |                                  |                                                                                           |          |
|   | LINKS EXTERNS     INTERCONSULTES                 |                    |                          |                        |                       |                    |          |                 |     |                                  |                                                                                           |          |
|   | DESCONNEXIÓ                                      |                    |                          |                        |                       |                    |          |                 |     |                                  |                                                                                           |          |
| < | ▲ Sol·licituds sense llegir                      |                    |                          |                        |                       |                    |          |                 |     |                                  |                                                                                           |          |
|   | Actualitzacions a SI-SISO                        |                    |                          |                        |                       |                    |          |                 |     |                                  |                                                                                           |          |
|   |                                                  |                    |                          |                        |                       |                    |          |                 |     |                                  |                                                                                           |          |
|   |                                                  |                    |                          |                        |                       |                    |          |                 |     |                                  |                                                                                           |          |

| Sistema 1                           | integrat de Salut d'Osona                                                                                | Entitat: Institut Català de la Salut (Osona)<br>Centre: CAP RODA DE TER<br>Nom Usuari: prova_cog1 prova_cog2, prova_nom |
|-------------------------------------|----------------------------------------------------------------------------------------------------|----------------------------------------------------------------------------------------------------|
| Ajuda a l'usuari tel. 93 702 1      | 🖉 https://temis.hgy.es/ - Respostes pendents de llegir - Windows Internet Explorer 📃 🗖 🔀                 |                                                                                                    |
| PROTOCOLS                           | Respostes pendents de llenir                                                                             |                                                                                                    |
| SEGURETAT                           |                                                                                                    |                                                                                                    |
| CERCADOR D'ASSISTENCIES     PREALT  |                                                                                                    |                                                                                                    |
| CENTRAL DE RESERVES                 | SUL·LICITUD                                                                                              |                                                                                                    |
| LINKS EXTERNS                       | Data: 15/11/2011 Centre Origen: CAP RODA DE TER                                                          |                                                                                                    |
| INTERCONSULTES     GRUP DE QUALITAT | Metge origen: prova_nom prova_cog1 Centre Destí: HOSPITAL GENERAL DE V/C Servei destí: X (interconsulta) |                                                                                                    |
| DESCONNEXIÓ                         | Text: Select Font ▼ Size ▼ B I U × x <sup>2</sup> 臣吾言 汪汪信谭                                               |                                                                                                    |
|                                     |                                                                                                    |                                                                                                    |
| A Sol·licituds sense llegir         |                                                                                                    |                                                                                                    |
| Actualitzacions a SI-SISO           | (A latencio del Dr. xyz)                                                                                 |                                                                                                    |
|                                     | Consulta sobre                                                                                           |                                                                                                    |
|                                     |                                                                                                    |                                                                                                    |
|                                     |                                                                                                    |                                                                                                    |
|                                     |                                                                                                    |                                                                                                    |
|                                     | RESPOSTA                                                                                                 |                                                                                                    |
|                                     | Data: 15/11/2011 Metge: prova_cog1                                                                       |                                                                                                    |
|                                     | I Select Fornt ▼ Size ▼ B I U ×, x² 등 등 등 등 등 등 등 ()                                                     |                                                                                                    |
|                                     |                                                                                                    |                                                                                                    |
|                                     | La resposta és                                                                                           |                                                                                                    |
|                                     |                                                                                                    |                                                                                                    |
|                                     |                                                                                                    |                                                                                                    |
|                                     |                                                                                                    |                                                                                                    |
|                                     |                                                                                                    |                                                                                                    |
|                                     |                                                                                                    |                                                                                                    |
| -                                   |                                                                                                    |                                                                                                    |

Tot seguit, un cop ja hem llegit la resposta, només ens caldrà prémer el botó in --- Confirmació (de manera que passarà de l'estat R--Resposta confirmada a L--resposta Llegida, que permetrà que al professional sol·licitant no li continuï sortint l'avís de "*Sol·licituds sense llegir*", i a l'especialista que estigui informat que el professional sol·licitant ja ha llegit la resposta si consulta l'estat d'aquesta interconsulta).

Una vegada confirmada com a llegida ja no la podem consultar més a "Manteniment Sol·licituds" (ja que en aquesta pantalla només podem veure les que estan en estat A--Alta o P--Progrés o R--Resposta confirmada). No obstant, a l'opció de menú "Consulta Professional" o a la pantalla "Cercador d'assistències" del pacient, als enllaços **Cons.** o **Prof.** la podrem visualitzar sempre:

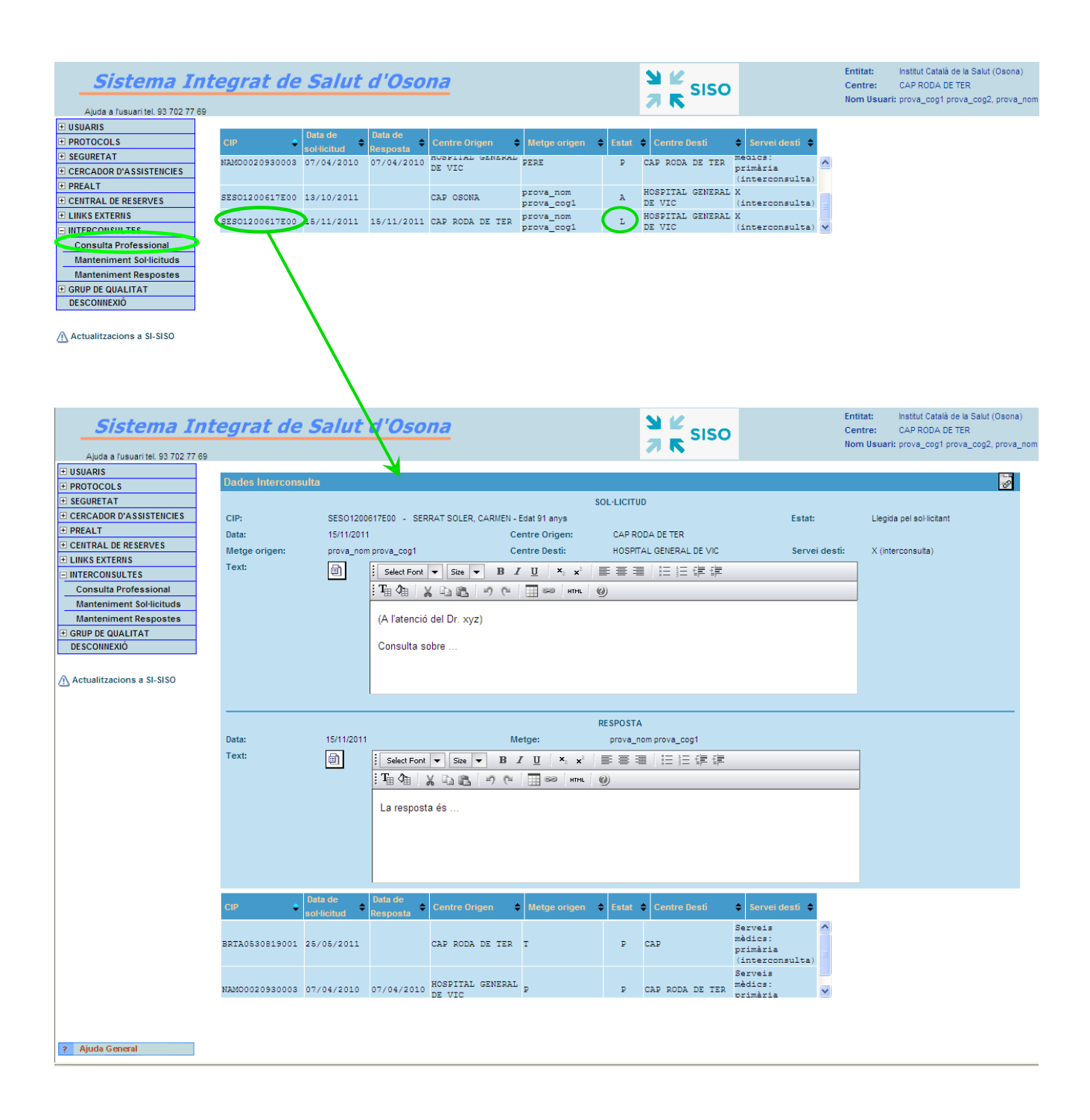

Tornar a l'inici

### a2 - Manteniment de respostes (des del menú principal)

Aquesta funcionalitat permet **consultar** (per part dels metges especialistes) les consultes fetes pels metges de primària que vagin dirigides al centre des d'on el metge especialista està connectat i a alguna de les seves especialitats (sempre i quan estiguin en estat A o P, però no les que estan en estat R o L). També permet **crear**, **modificar** o **eliminar** respostes.

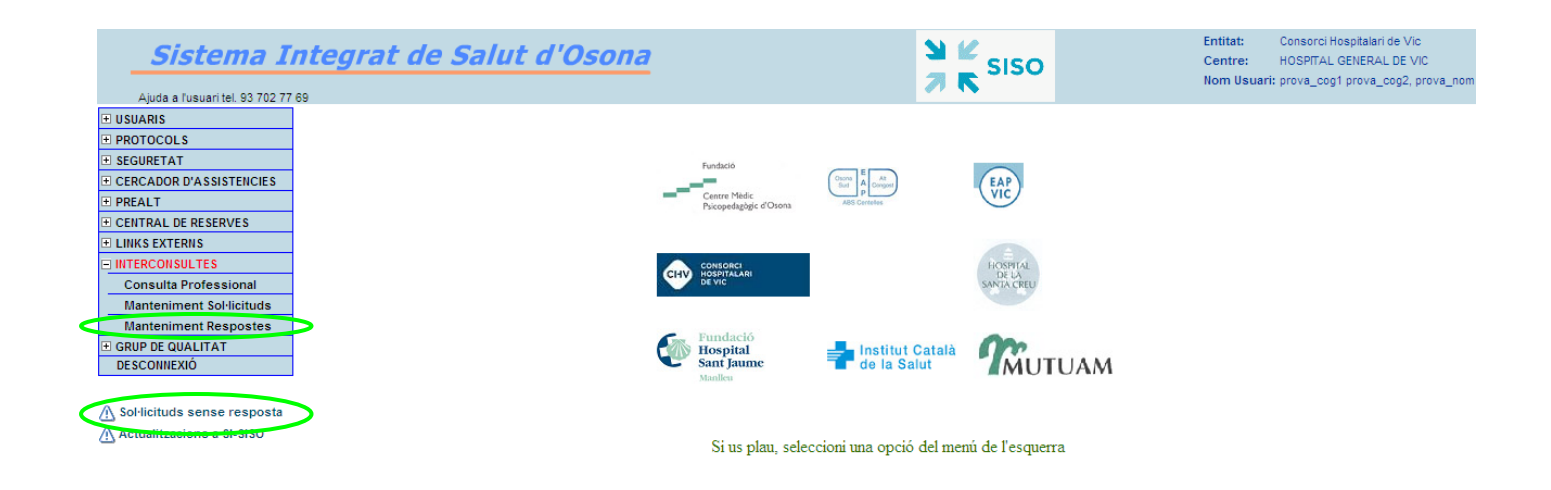

Per respondre les interconsultes que tenim pendents es pot fer:

- a partir de l'opció de menú Interconsultes  $\rightarrow$  Manteniment Respostes, filtrem pels camps que ens interessen i cliquem al botó  $\searrow$  "Cercar", per obtenir les sol·licituds que ens interessen treballar, o

- a partir de l'avís *Sol·licituds sense resposta* que ens apareix sota el menú principal (aquí se'ns mostren les que van dirigides al centre i servei que estem donats d'alta amb l'usuari que ens connectem). Cliquem a aquest avís i ens surt una relació de totes les sol·licituds que tenim pendents per respondre, llavors cliquem a la que ens interessa treballar per veure tota la informació detallada:

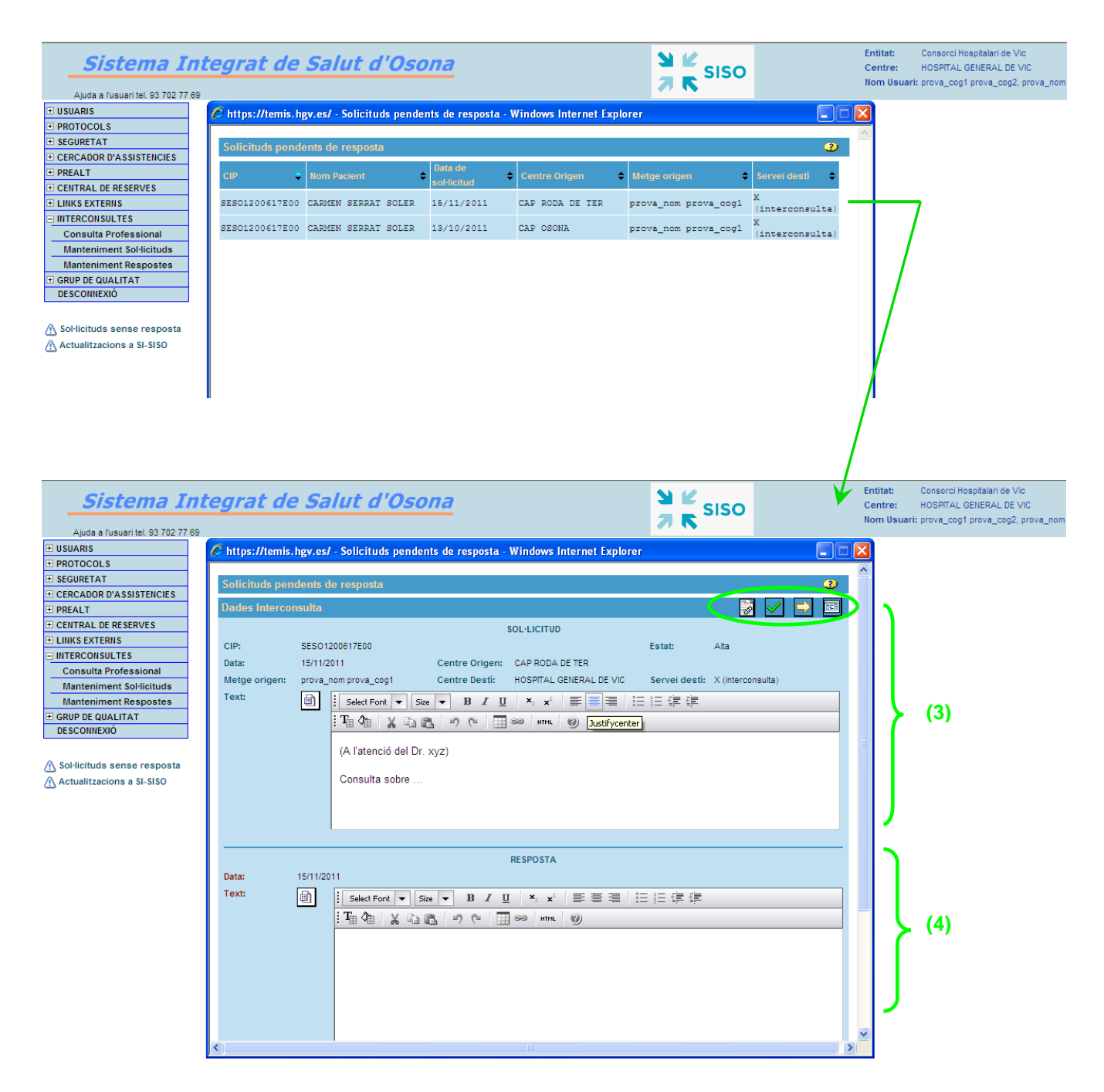

- (3) És el panell amb la sol·licitud que ens han enviat.
- (4) És el panell que haurem de treballar per respondre la interconsulta.

És recomanable (però no imprescindible) prémer el botó 💛 "Progrés", per tal que la interconsulta canviï d'estat (passarà de l'estat A -- Alta al P -- Progrés) i així el metge sol·licitant està informat que els especialistes ja estan treballant amb la interconsulta i als metges especialistes ja els desapareix l'avís de "Sol·licituds sense resposta" referent a aquesta interconsulta.

Quan vulguem ja podrem començar a donar una resposta (per tenir una pantalla més àmplia a l'hora d'escriure la resposta cal prémer el botó in "Obrir", escriure el text i després prémer el botó in "Salvar").

Cal tenir en compte que si hi ha la icona is perquè el sol·licitant ens ha adjuntat algun informe a la sol·licitud, i clicant a aquesta icona el podrem visualitzar.

| Sistema Int                       | tegrat de Sa                                                                                                    | lut d'Osona                                                                                                    |                                                                                                    | N K SISO                                                                                                    | Entitat: Consorci Hospitalari de V<br>Centre: HOSPITAL GENERAL DE<br>Nom Usuari: prova_cog1 prova_cog2 | /ic<br>VIC<br>2, prova_no |
|-----------------------------------|----------------------------------------------------------------------------------------------------|----------------------------------------------------------------------------------------------------|----------------------------------------------------------------------------------------------------|----------------------------------------------------------------------------------------------------|----------------------------------------------------------------------------------------------------|---------------------------|
| Ajuda a fusuari tel. 93 702 77 69 | Image: Arrow of the second second | - Solicituds pendents de resp e resposta 200617E00 011 Centre Di Select Fon ♥ Sile ♥ B TH @ X Ca ♥ O (A l'atenció del Dr. xyz) Consulta sobre  11 1 Select Font ♥ Sile ♥ B La resposta és | SOL-LICITUD<br>SOL-LICITUD<br>rigen: CAP RODA DE TER<br>ssti: HOSPITAL GENERAL DE VIC<br>I U X: X IIIIIIIIIIIIIIIIIIIIIIIIIIIIIII | Estat: En Progrès<br>Servei degli: X (interconsulta)<br>Estat: In Progrès<br>Servei degli: X (interconsulta)<br>Estat: Estat: Estat:<br>Itzable=falseft.codiSolic=243 - d<br>Itzable=falseft.codiSolic=243 - d<br>Itzable=falseft.codiS | Aanteniment fitxers                                                                                    | 1.10.0 ° IU               |
|                                   |                                                                                                    |                                                                                                    |                                                                                                    |                                                                                                    |                                                                                                    |                           |

De moment tenim una resposta provisional guardada i l'estat de la interconsulta és P -- Progrés (independentment de si havíem clicat el botó  $\Rightarrow$  o no). Al ser una resposta provisional l'especialista pot encara modificar-la o eliminar-la, en cas que li convingui.

Una vegada creiem que ja tenim la resposta definitiva, cal prémer el botó "Confirmada", en que canvia l'estat de la interconsulta i passa de l'estat P--Progrés a R--resposta Confirmada. El sistema ens avisa conforme l'operació s'ha realitzat correctament. A partir d'aquest moment el metge sol·licitant ja té l'avís conforme ja hi ha resposta a la seva sol·licitud.

| Dades Interconsulta | 1          |                             |                                                                          |                         |               | 0                   |
|---------------------|------------|-----------------------------|--------------------------------------------------------------------------|-------------------------|---------------|---------------------|
|                     |            |                             |                                                                          | SOL·LICITUD             |               |                     |
| CIP:                | SESO1200   | 617E00 - SERRAT SOLER, CARM | EN - Edat 91 anys                                                        |                         | Estat:        | Resposta Confirmada |
| Data:               | 15/11/201  | 1                           | Centre Origen:                                                           | CAP RODA DE TER         |               |                     |
| Metge origen:       | prova_non  | n prova_cog1                | Centre Destí:                                                            | HOSPITAL GENERAL DE VIC | Servei destí: | X (interconsulta)   |
| Text:               | <u>ه</u>   | Select Font 👻 Size 💌 🛙      | B I U × <sub>2</sub> x <sup>2</sup>                                      |                         |               |                     |
|                     |            | :Ta 👍 🖌 🖻 🛍 🤊               | (°4 🛄 GOO HTML                                                           | 0                       |               |                     |
|                     |            |                             |                                                                          |                         |               |                     |
|                     |            | (A l'atencio del Dr. xyz)   |                                                                          |                         |               |                     |
|                     |            | Consulta sobre              |                                                                          |                         |               |                     |
|                     |            |                             |                                                                          |                         |               |                     |
|                     |            |                             |                                                                          |                         |               |                     |
|                     |            |                             |                                                                          |                         |               |                     |
|                     |            |                             |                                                                          | RESPOSTA                |               |                     |
| Data:               | 15/11/2011 |                             | Metge:                                                                   | prova_nom prova_cog1    |               |                     |
| Text:               | đ          | Select Font 💌 Size 💌        | <b>B</b> $I$ $\underline{I}$ <b>x</b> <sub>2</sub> <b>x</b> <sup>2</sup> |                         |               |                     |
|                     |            | 「山谷」と山路」の                   | (°L 🔛 🖘 HTML                                                             | 0                       |               |                     |
|                     |            |                             |                                                                          |                         |               |                     |
|                     |            | La resposta és              |                                                                          |                         |               |                     |
|                     |            |                             |                                                                          |                         |               |                     |
|                     |            |                             |                                                                          |                         |               |                     |
|                     |            |                             |                                                                          |                         |               |                     |
|                     |            |                             |                                                                          |                         |               |                     |

| Per tant, els botons que trobarem a la pantalla de " <i>Manteniment Respostes</i> " dependrà de l'estat en que es trobi la consulta, és a dir:                                                   |
|----------------------------------------------------------------------------------------------------|
| • Si es tracta d'una sol·licitud sense resposta i en estat A Alta hi haurà:                                                                                                    |
| Adjuntar fitxers (només per visualitzar els que s'han adjuntat a la sol·licitud, però no per enviar-me<br>des de la resposta. En cas que no ens hagin adjuntat res, aquesta icona no apareixerà) |
| 🗹 Alta (per guardar la resposta provisional)                                                                                                    |
| Progrés (l'especialista és conscient de la interconsulta però no dóna encara una resposta definitiva, de manera que canvia d'estat A-Alta a l'estat P-Progrés)                                   |
| Consulta d'assistències (referent al pacient que estem treballant)                                                                                                    |
| • Si es tracta d'una sol·licitud sense resposta i en estat PProgrés hi haurà:                                                                                                    |
| Adjuntar fitxers (només per visualitzar els que s'han adjuntat a la sol·licitud, però no per enviar-me<br>des de la resposta. En cas que no ens hagin adjuntat res, aquesta icona no apareixerà) |
| Alta (per guardar la resposta provisional)                                                                                                    |
| Consulta d'assistències (referent al pacient que estem treballant)                                                                                                    |
| • Si es tracta d'una sol·licitud <b>amb resposta però no confirmada</b> (estarà en <b>estat PProgrés</b> , independentment si havíem clicat al botó Progrés o no):                               |
| Adjuntar fitxers (només per visualitzar els que s'han adjuntat a la sol·licitud, però no per enviar-me des de la resposta. En cas que no ens hagin adjuntat res, aquesta icona no apareixerà)    |
| 🕞 Esborrar (per eliminar la resposta provisional que tenim guardada)                                                                                                    |
| 📝 Modificar (per modificar la resposta provisional que tenim guardada)                                                                                                    |
| 💕 Confirmada (per marca la resposta com a definitiva, no la podrem tornar a modificar)                                                                                                    |
| Consulta d'assistències (referent al pacient que estem treballant)                                                                                                    |

Una vegada confirmada ja no la podem consultar més a *Manteniment Respostes* (ja que en aquesta pantalla només podem veure les que estan en estat A--Alta o P--Progrés). No obstant, a l'opció de menú "Consulta Professional" o a la pantalla "Cercador d'assistències" del pacient, als enllaços **Cons.** o **Prof.** la podrem visualitzar sempre:

| Sistema In                                        | ntegrat de     | Salut      | d'Oso               |                 | SISO                    |       |                            | Entitat:<br>Centre:<br>Nom Usuari: | Consorci Hospitalari de Vic<br>HOSPITAL GENERAL DE VIC<br>prova_cog1 prova_cog2, prova_no |  |  |
|---------------------------------------------------|----------------|------------|---------------------|-----------------|-------------------------|-------|----------------------------|------------------------------------|-------------------------------------------------------------------------------------------|--|--|
| Ajuda a rusuaritei, 55 702 77 6                   | 19             |            |                     |                 |                         |       |                            |                                    |                                                                                           |  |  |
| PROTOCOLS                                         | CIP 🔶          | Data de    | Data de<br>Resposta | Centre Origen   | Metge origen            | Estat | Centre Desti               | Servei destí \$                    |                                                                                           |  |  |
| SEGURETAT     CERCADOR D'ASSISTENCIES             | SES01200617E00 | 16/08/2010 | 16/08/2010          | CAP MANLLEU     | м                       | R     | HOSPITAL GENERAL           | x                                  | ^                                                                                         |  |  |
| PREALT                                            | SES01200617E00 | 13/10/2011 |                     | CAP OSONA       | prova_nom               | А     | HOSPITAL GENERAL           | X                                  | =                                                                                         |  |  |
| CENTRAL DE RESERVES     LINKS EXTERNS             | 55501200617500 | 15/11/2011 | 15/11/2011          | CAD DODA DE TED | prova_cog1<br>prova_nom | 0     | DE VIC<br>HOSPITAL GENERAL | (interconsulta)<br>X               | _                                                                                         |  |  |
|                                                   | 52501255017255 | 10/11/2011 | 10/11/2011          | UNP KODA DE TEK | prova_cog1              | C     | DE VIC                     | (interconsulta)                    | ~                                                                                         |  |  |
| Consulta Professional<br>Manteniment Sol·licituds |                |            |                     |                 |                         |       |                            |                                    |                                                                                           |  |  |
| Manteniment Respostes                             |                |            |                     |                 |                         |       |                            |                                    |                                                                                           |  |  |
| GRUP DE QUALITAT     DESCONNEXIÓ                  |                |            |                     |                 |                         |       |                            |                                    |                                                                                           |  |  |
| ∧ Sol·licituds sense resposta                     |                |            |                     |                 |                         |       |                            |                                    |                                                                                           |  |  |

Actualitzacions a SI-SISO

Subscription of the second solution of the second second s

| CIP 🔶          | Data de<br>sol·licitud | Data de<br>Resposta 🗢 | Centre Origen 🔶 | Metge origen            | Estat | Centre Desti               | Servei destí \$                        | ŕ        |
|----------------|------------------------|-----------------------|-----------------|-------------------------|-------|----------------------------|----------------------------------------|----------|
| NAMO0020930003 | 07/04/2010             | 07/04/2010            | DE VIC          | PERE                    | P     | CAP RODA DE TER            | mecics:<br>primària<br>(interconsulta) | <b>^</b> |
| SES01200617E00 | 13/10/2011             |                       | CAP OSONA       | prova_nom<br>prova_cog1 | A     | HOSPITAL GENERAL<br>DE VIC | X<br>(interconsulta)                   | )        |
| SES01200617E00 | 15/11/2011             | 15/11/2011            | CAP RODA DE TER | prova_nom<br>prova_cog1 | L     | HOSPITAL GENERAL<br>DE VIC | X<br>(interconsulta)                   |          |

Tornar a l'inici

## a3 - Consulta del propi professional (des del menú principal)

Aquesta funcionalitat permet consultar les consultes pròpies de cada professional (sense tenir en compte l'estat A, P, R o L):

# les interconsultes que han sol·licitat ells (surten com a metge emissor, independentment del centre des d'on s'ha realitzat la interconsulta i independentment del centre de connexió que està posteriorment el professional), i
# les interconsultes que van dirigides al servei de destí que ells estan donats d'alta (de l'activitat interconsultes) i que coincideixin amb el centre de connexió.

| Sistema 1<br>Ajuda a lusuari tel. 93 702 7         | ntegrat de     | e Salut                | d'0so                 | na              |                         |   |       | N K SISO                   |                          |   | Entitat:<br>Centre:<br>Nom Usuari | Consorci Hospit<br>HOSPITAL GENE<br>prova_cog1 pro | alari de Vic<br>RAL DE VIC<br>va_cog2, prov | a_nom |
|----------------------------------------------------|----------------|------------------------|-----------------------|-----------------|-------------------------|---|-------|----------------------------|--------------------------|---|-----------------------------------|----------------------------------------------------|---------------------------------------------|-------|
| USUARIS     PROTOCOLS                              | CIP ÷          | Data de<br>sol·licitud | Data de<br>Resposta ◆ | Centre Origen   | Metge origen            | ¢ | Estat | 🗘 Centre Nesti             | 🜢 Servei desti 🗢         |   |                                   |                                                    |                                             |       |
| SEGURETAT      CERCADOR D'ASSISTENCIES      DESULT | SES01200617E00 | 16/08/2010             | 16/08/2010            | CAP MANLLEU     | м                       |   | R     | HOSPITAL GENERAL<br>DE VIC | X<br>(interconsulta)     | ^ |                                   |                                                    |                                             |       |
| CENTRAL DE RESERVES                                | SES01200617E00 | 13/10/2011             |                       | CAP OSONA       | prova_nom<br>prova_cog1 |   | A     | HOSPITAL GENERAL<br>DE VIC | X<br>(interconsulta)     |   |                                   |                                                    |                                             |       |
| LINKS EXTERNS                                      | SES01200617E00 | 15/11/2011             | 15/11/2011            | CAP RODA DE TER | prova_nom<br>prova_cog1 |   | R     | DE VIC                     | x<br>(interconsulta)<br> | ~ |                                   |                                                    |                                             |       |
| Consulta Professional<br>Manteniment Sol·licituds  |                |                        |                       |                 |                         |   |       |                            |                          |   |                                   |                                                    |                                             |       |
| Manteniment Respostes                              |                |                        |                       |                 |                         |   |       |                            |                          |   |                                   |                                                    |                                             |       |
| DESCONNEXIÓ                                        |                |                        |                       |                 |                         |   |       |                            |                          |   |                                   |                                                    |                                             |       |

A Sol·licituds sense resposta
Actualitzacions a SI-SISO

Tornar a l'inici

# > DES DE CERCADOR D'ASSISTÈNCIES:

| Consulta d'assistències                                                                                                    |                                                                                                    |                                                                                                    |            |                                                                                                    |                                                                                                    |                    |                                                             | N 3             |
|----------------------------------------------------------------------------------------------------|----------------------------------------------------------------------------------------------------|----------------------------------------------------------------------------------------------------|------------|----------------------------------------------------------------------------------------------------|----------------------------------------------------------------------------------------------------|--------------------|-------------------------------------------------------------|-----------------|
| CIP Pacient: SESO1200617E00                                                                                                    |                                                                                                    |                                                                                                    |            |                                                                                                    |                                                                                                    |                    |                                                             |                 |
| Assistències - CIP: SESO1200617E0                                                                                                    | 00                                                                                                    |                                                                                                    |            |                                                                                                    |                                                                                                    |                    |                                                             |                 |
| Nom: SERRAT SOLER, CARMEN                                                                                                    |                                                                                                    |                                                                                                    |            | Edat: 91                                                                                                    |                                                                                                    | Sexe: D            | Dona                                                        |                 |
| UP assignada: EAP VIC 2 SUD                                                                                                    |                                                                                                    |                                                                                                    |            | ABS residèr                                                                                                    | ncia: VIC-1 NORD                                                                                                    |                    |                                                             |                 |
| PREVENCIÓ                                                                                                    |                                                                                                    | ытгрыан                                                                                                    | IFNT       | ASSISTÈNCIA (tot                                                                                                    | ts els problemes (                                                                                                    | del pacient)       |                                                             | IÀDIA           |
| Vacunes Programes T. VISUAL PREVENCIO TABAQUISME  HIPERTENSIO ARTERIAL CONSUM ALCOHOL INCONTINÈRICIA DIABETIS C. COLORECTAL T. AUDICIÓ OBESITIAT | Consorc<br>DERMAI<br>13/00<br>PNEUM<br>24/02<br>MMPUT<br>06/02<br>INSUFIC<br>20/03<br>ASMA 0<br>11/00<br>EDEMA<br>12/07<br>Fundació<br>ALTRES<br>08/00<br>MMPUT<br>08/00<br>ALTRES<br>08/00<br>NSUFIC<br>08/00 | Hospitalari de Vic           ITTIS ATOPIC.           U2006 - 27/03/2006           NIA SECUNDÀ.           V2006 - 30/03/2006           NIA SECUNDÀ.           V2006 - 31/03/2006           INIA SECUNDÀ.           V2006 - 31/03/2006           INIA SECUNDÀ.           V2006 - 31/03/2006           BSTRUCTIVA.           N/2003 - 03/04/2003           BSTRUCTIVA.           N/2003 - 13/03/2003           ANGIONEUROT.           V/2003 - 13/04/2006           O OSSIA IN.           V/2006 - 12/04/2006           O OSSIA IN.           V/2006 - 15/02/2006           CARDIOPATI.           V/2006 - 15/02/2006           EINCIA CAR.           V/2006 - 15/02/2006           EINCIA CAR. | ıCreu      | Consorci Hosp<br>ARTRITIS REU<br>15/01/2006<br>INFECCIO PER<br>09/01/2006<br>INSUFICIENCIA<br>29/10/2003<br>EI FRACTURA C/<br>03/06/2003<br>EI INSUFICIENCIA<br>19/03/2003<br>EI INSUFICIENCIA<br>18/02/2003<br>EI FRACTURA C/<br>11/02/2003<br>EI GEMA ANGIO<br>13/01/2003 | pitalari de Vic<br>MATOL []<br>6 - 16/01/2006<br>5 sALM. []<br>9 - 16/01/2006<br>4 CAR. []<br>9 - 30/10/2003<br>A CAR. []<br>9 - 01/10/2003<br>RET TO. []<br>9 - 03/06/2003<br>A RES. []<br>9 - 03/06/2003<br>A RES. []<br>9 - 03/06/2003<br>3 - 19/03/2003<br>DSTELLA. []<br>- 11/02/2003<br>DSTELLA. []<br>- 11/02/2003<br>NEUROT. []]<br>- 13/01/2003 | Funda<br>FFA<br>0: | ició Priv.Hospital Santa Cr<br>CTURA CAP DEL .<br>3/10/2003 | eu              |
| Derivacions Documents I                                                                                                    | Programacions                                                                                                    | Farmàcia<br>Prescripció                                                                                                    | Laboratori | Prevenció                                                                                                    | Radiologia                                                                                                    | Anatomia Patolò    | igica Interconsultes<br>Cons. Prof. Soli.                   | PREALT inf. ABS |

Tornar a l'inici

### b1 - <u>Manteniment de sol·licituds</u> (des de la pantalla "Cercador d'assistències")

Aquesta funcionalitat permet **crear** noves consultes dirigides a metges especialistes, o **consultar** les sol·licituds que havíem generat nosaltres mateixos en altres ocasions al centre que estem connectats i al pacient que hem entrat (i que estiguin en estat A, P o R, però no les que estan en estat L). Un professional realitza una sol·licitud dirigida a un centre i servei concret.

Per fer-ho anem a l'enllaç Soli. de la pantalla "Cercador d'assistències":

| Interconsultes |                   |    |  |  |  |  |  |  |  |
|----------------|-------------------|----|--|--|--|--|--|--|--|
| Cons.          | Cons. Prof. Soli. |    |  |  |  |  |  |  |  |
|                |                   | 11 |  |  |  |  |  |  |  |

N. 2 CIP: SESO1200617E00 SERRAT SOLER, CARMEN - Edat 91 anys (1) Metge origen: Centre Origen CONS. GURB prova\_cog1 prova\_cog2, 💌 Centre Desti: Q Servei destí: \* Des de: 1 1  $\checkmark$ SOL·LICITUD SERRAT SOLER, CARMEN - Edat 91 anys SESO1200617E00 CIP: Estat: 14/11/2011 CONS. GURB Data: Centre Origen: Q Metge origen: prova\_cog1 prova\_cog2, prova\_nom Centre Destí: Servei desti: ¥ Text: i) Select Font 💌 Size 💌 B I U 🗶 🗴 📰 🚍 🗄 🗄 🕼 Тафа 🔏 🕰 🤌 Ста 📰 🕬 ним. 🎯 (2) La recerca no ha trobat cap valor

#### i ens apareix la següent pantalla:

(1) Per **consultar** les sol·licituds que havíem creat nosaltres mateixos anteriorment al centre que estem connectats i al pacient que hem entrat (i que estiguin en estat A, P o R, però no les que estan en estat L).

Hi ha tres paràmetres que no podrem modificar, que seran CIP, Centre\_origen i Metge \_origen (ja que agafa per defecte el pacient que hem buscat, i el centre i l'usuari amb que ens hem connectat, respectivament). La resta de camps podrem omplir els que ens interessin per obtenir la consulta desitjada.

Si en aquests moments ja hi haguessin sol·licituds que complissin els requisits esmentats en el paràgraf anterior, enlloc de sortir la finestra anterior ens hauria aparegut la següent pantalla (a on a sota hi apareix el resultat de la consulta, per defecte):

| Recerca de Sol·licitude | /Respostes - Mantenimen                  | t de Solicituds                |                |                                                                                                    |             |        | N 3          |
|-------------------------|------------------------------------------|--------------------------------|----------------|----------------------------------------------------------------------------------------------------|-------------|--------|--------------|
| CIP:                    | SESO1200617E00                           | SERRAT SOLER, CARMEN - Edat 91 | anys           |                                                                                                    |             |        |              |
| Centre Origen:          | CAP OSONA                                | Metge                          | origen:        | prova_cog1 prova_cog2, 💌                                                                                        |             |        |              |
| Centre Desti:           |                                          | Serve                          | i destí:       | <b>~</b>                                                                                                    | Des de:     |        |              |
| Dades Interconsulta     |                                          |                                |                |                                                                                                    |             |        | $\checkmark$ |
|                         |                                          |                                | SOL·LICITUD    | i de la companya de la companya de la companya de la companya de la companya de la companya de la companya de l |             |        |              |
| CIP:                    | SESO1200617E00                           | SERRAT SOLER, CARMEN - Edat    | 91 anys        |                                                                                                    | Estat:      |        |              |
| Data:                   | 14/11/2011                               | Centre Orig                    | jen: CA        | POSONA                                                                                                    |             |        |              |
| Metge origen:           | prova_cog1 prova_cog2, prov              | a_nom Centre Des               | ti:            |                                                                                                    | Servei dest | i: 🗸 🗸 |              |
| Text:                   | Select Font                              | Size 🕶 B I U 🗙 x               |                |                                                                                                    |             |        |              |
|                         | : Ta 🖎 🐰                                 | Ъ₿ 9 № ⊞∞ нтм                  | . 0            |                                                                                                    |             |        |              |
|                         |                                          |                                |                |                                                                                                    |             |        |              |
|                         |                                          |                                |                |                                                                                                    |             |        |              |
|                         |                                          |                                |                |                                                                                                    |             |        |              |
|                         |                                          |                                |                |                                                                                                    |             |        |              |
|                         |                                          |                                |                |                                                                                                    |             |        |              |
|                         |                                          |                                |                |                                                                                                    |             |        |              |
|                         |                                          |                                |                |                                                                                                    |             |        |              |
| CIP                     | e<br>ud  ♦ Data de<br>Resposta  ♦ Centro | e Origen 🔶 Metge origen 🗧      | Estat 🗢 Centre | Desti 🗢 Servei desti 🗧                                                                                          | ,           |        |              |
| SES01200617E00 13/10/   | 2011 CAP 05                              | SONA prova_nom                 | A HOSPITAL     | GENERAL X                                                                                                    |             |        |              |

(2) Per crear noves consultes.

Hi ha quatre paràmetres que no podrem modificar, que seran CIP, Data, Centre\_origen i Metge \_origen (ja que agafa per defecte el pacient que hem buscat, la data actual (del servidor) i el centre i l'usuari amb que ens hem connectat, respectivament).

Els camps que ens seran obligatoris omplir per poder generar una sol·licitud seran:

- Centre Destí : caldrà prémer el botó su "Cercar centre" per buscar-lo.
   (*Recomanació:* és millor filtrar l'entitat i així llavors només cal escollir el centre que té inclòs, és a dir, Entitat: Consorci Hospitalari de Vic, Centre: HOSPITAL GENERAL DE VIC )
- Servei destí: caldrà escollir un dels que surten al desplegable (aquest desplegable variarà segons el Centre\_Destí que hàgim escollit)
- Text: aquí ja podem escriure la consulta que volem fer a l'especialista i si ens interessa podem utilitzar els botons de format de text.

| Si ens interessés tenir una pantalla més àmplia a l'hora | de crear la sol·licitud cal prémer el botó | Ē | "Obrir", |
|----------------------------------------------------------|--------------------------------------------|---|----------|
| escriure el text de la consulta i després prémer el botó | "Salvar") :                                | _ |          |

| Recerca de Sol·licituds | /Respostes - Mantenime     | nt de Solicituds                                                                           |                                   |                   |                                 | 📐 🥹                                                                                                    |
|-------------------------|----------------------------|--------------------------------------------------------------------------------------------|-----------------------------------|-------------------|---------------------------------|----------------------------------------------------------------------------------------------------|
| CIP:                    | SESO1200617E00             | SERRAT SOLER, CARMEN - Edat 91 anys                                                        |                                   |                   |                                 |                                                                                                    |
| Centre Origen:          | CONS. GURB                 | Metge origen:                                                                              | prova_cog1 prova_cog2, 💌          |                   |                                 |                                                                                                    |
| Centre Desti:           |                            | Servei desti:                                                                              | ~                                 | Des de:           |                                 |                                                                                                    |
| Dades Interconsulta     |                            |                                                                                            |                                   |                   |                                 | Image: A start of the start of the start |
|                         |                            | SOL·LICI                                                                                   | UD                                |                   |                                 |                                                                                                    |
| CIP:                    | SESO1200617E00             | SERRAT SOLER, CARMEN - Edat 91 anys                                                        |                                   | Estat:            |                                 |                                                                                                    |
| Data:                   | 14/11/2011                 | Centre Origen:                                                                             | CONS. GURB                        |                   |                                 |                                                                                                    |
| Metge origen:           | prova_cog1 prova_cog2, pro | ova_nom Centre Destí:                                                                      | HOSPITAL GENERAL DE VIC           | Servei desti:     | X (interconsulta)               |                                                                                                    |
| Text:                   | Select Ford                | https://temis.hgv.es/fidc.amplext=textproci<br>https://temis.hgv.es/fidc.amplext=textproci | editable=truettext=%3CP%3E%3CF0NT | %20face%3DArial%2 | Osi - Windows Internet Explorer |                                                                                                    |
|                         | i <b>T</b> ⊞ Ø⊞            | Procesador de Text                                                                         |                                   |                   |                                 | <b>X</b>                                                                                                    |
|                         | (A l'atenci                | Select Font V Size V B I U X2 x2                                                           | ■書書 日日律律                          |                   |                                 |                                                                                                    |
|                         | Consulta :                 | :Таф 🐰 🗈 🛍 🧳 (ч) (ч) 🔲 📟 нтм.                                                              | 0                                 |                   |                                 |                                                                                                    |
|                         |                            | (A l'atenció del Dr. Abc)                                                                  |                                   |                   |                                 |                                                                                                    |
|                         |                            | Consulta antes                                                                             |                                   |                   |                                 |                                                                                                    |
|                         |                            | Consulta sobre                                                                             |                                   |                   |                                 |                                                                                                    |
|                         |                            |                                                                                            |                                   |                   |                                 |                                                                                                    |
|                         |                            |                                                                                            |                                   |                   |                                 |                                                                                                    |
|                         |                            |                                                                                            |                                   |                   |                                 |                                                                                                    |
|                         |                            |                                                                                            |                                   |                   |                                 |                                                                                                    |
|                         |                            |                                                                                            |                                   |                   |                                 |                                                                                                    |
|                         |                            |                                                                                            |                                   |                   |                                 |                                                                                                    |
|                         |                            |                                                                                            |                                   |                   |                                 |                                                                                                    |
|                         |                            |                                                                                            |                                   |                   |                                 |                                                                                                    |
|                         |                            |                                                                                            |                                   |                   |                                 |                                                                                                    |
|                         |                            |                                                                                            |                                   |                   |                                 |                                                                                                    |
|                         |                            |                                                                                            |                                   |                   |                                 |                                                                                                    |
|                         |                            |                                                                                            |                                   |                   |                                 |                                                                                                    |
|                         |                            |                                                                                            |                                   |                   |                                 |                                                                                                    |
|                         |                            |                                                                                            |                                   |                   |                                 |                                                                                                    |
|                         |                            |                                                                                            |                                   |                   |                                 |                                                                                                    |
|                         |                            |                                                                                            |                                   |                   |                                 |                                                                                                    |

Una vegada tenim aquests 3 camps omplerts ja només ens queda gravar la sol·licitud, amb el botó ✔ "Alta":

| Recerca de Sol·licituds | /Respostes - Manteniment de Solicituds                                 |               |                   | N 2 |
|-------------------------|------------------------------------------------------------------------|---------------|-------------------|-----|
| CIP:                    | SES01200617E00 SERRAT SOLER, CARMEN - Edat 91 anys                     |               |                   |     |
| Centre Origen:          | CONS. GURB Metge origen: prova_cog1 prova_cog2, 💌                      |               |                   |     |
| Centre Destí:           | Servei desti:                                                          | Des de:       |                   |     |
| Dades Interconsulta     |                                                                        |               |                   |     |
|                         | SOL·LICITUD                                                            |               |                   |     |
| CIP:                    | SESO1200617E00 SERRAT SOLER, CARMEN - Edat 91 anys                     | Estat:        |                   |     |
| Data:                   | 14/11/2011 Centre Origen: CONS. GURB                                   |               |                   |     |
| Metge origen:           | prova_cog1 prova_cog2, prova_nom Centre Desti: HOSPITAL GENERAL DE VIC | Servei destí: | X (interconsulta) |     |
| Text:                   | Select Font ▼ Size ▼ B I U × × = 三 三 三 三 二 二 二 二 二 二 二 二 二 二 二 二 二 二 二 |               |                   |     |

(2)

Quan donem d'alta la sol·licitud, i si tot el procés és correcte, ens apareixerà un missatge informant-nos de l'èxit de l'operació.

A partir d'aquest moment tenim l'opció d'adjuntar un arxiu a la interconsulta si és que ens interessa, clicant al botó (adjuntar fitxers), a on se'ns obre una finestreta i amb el botó "Examinar" el cerquem, i posteriorment amb el botó

(adjuntar fitxers) li adjuntem.

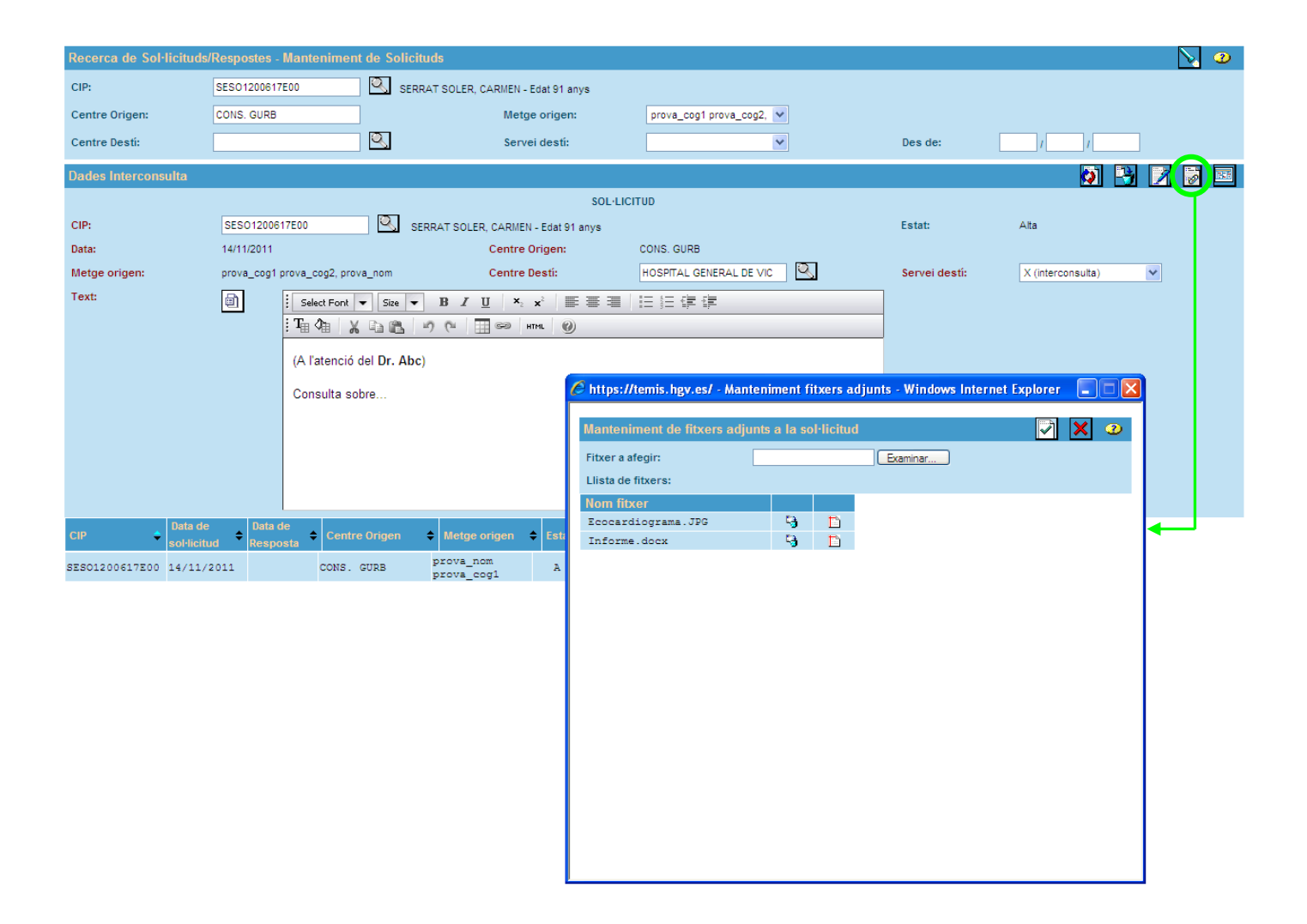

Des d'aquesta finestreta, al costat del nom de cada fitxer tenim el botó P per si volem eliminar-lo o el botó P per si el volem visualitzar. Una vegada ja tenim el/s fitxer/s adjunt/s tanquem aquesta finestreta  $\thickapprox$ . Tenim la possibilitat de clicar al botó P (modificar) p<u>er</u> veure a la pantalla de la sol·licitud que hi ha un arxiu adjunt

| · · · · · · · · · · · · · · · · · · ·                                                  |  |
|----------------------------------------------------------------------------------------|--|
|                                                                                        |  |
| 🦉 sinó sempre hi ha la possibilitat de prémer el botó 🞯 (adjuntar fitxers per veure'): |  |
|                                                                                        |  |

| Recerca de Sol·licitude | ;/Respostes - Mantenir | ment de Solicituds |                                                                 |                            |   |               |                   | 2    |
|-------------------------|------------------------|--------------------|-----------------------------------------------------------------|----------------------------|---|---------------|-------------------|------|
| CIP:                    | SES01200617E00         | SERRAT SOLE        | R. CARMEN - Edat 91 anvs                                        |                            |   |               |                   |      |
| Centre Origen:          | CONS. GURB             |                    | Metge origen:                                                   | prova_cog1 prova_cog2, 💌   |   |               |                   |      |
| Centre Desti:           |                        | <u> </u>           | Servei destí:                                                   | ~                          |   | Des de:       |                   |      |
| Dades Interconsulta     |                        |                    |                                                                 |                            |   |               |                   | REF. |
|                         |                        |                    | SOL·LIC                                                         | CITUD                      |   |               |                   |      |
| CIP:                    | SESO1200617E00         | SERRAT SC          | LER, CARMEN - Edat 91 anys                                      |                            |   | Estat:        | Alta              |      |
| Data:                   | 14/11/2011             |                    | Centre Origen:                                                  | CONS. GURB                 |   |               |                   |      |
| Metge origen:           | prova_cog1 prova_cog2  | , prova_nom        | Centre Desti:                                                   | HOSPITAL GENERAL DE VIC    | 6 | Servei destí: | X (interconsulta) |      |
| Text:                   | Select F               | iont 🕶 Size 🕶 🖪 🌶  | <u>U</u> <b>x</b> <sub>2</sub> <b>x</b> <sup>2</sup> <b>= =</b> |                            |   |               |                   |      |
| (                       | Ø : Ta 🖄               | X BB 9 0           | HTML 🕖                                                          |                            |   |               |                   |      |
|                         | (A l'ater              | nció del Dr. Abc)  |                                                                 |                            |   |               |                   |      |
|                         | Caract                 | ,<br>              |                                                                 |                            |   |               |                   |      |
|                         | Consuit                | a sobre            |                                                                 |                            |   |               |                   |      |
|                         |                        |                    |                                                                 |                            |   |               |                   |      |
|                         |                        |                    |                                                                 |                            |   |               |                   |      |
|                         |                        |                    |                                                                 |                            |   |               |                   |      |
|                         |                        |                    |                                                                 |                            |   |               |                   |      |
| CIP CIP                 | e                      | entre Origen 🔶 Met | ge origen 💠 Estat 🗢 Centr                                       | e Destí 🔹 🗢 Servei destí 🗢 |   |               |                   |      |
| SES01200617E00 14/11/   | /2011 COI              | NS. GURB prova     | _nom A HOSPITA                                                  | AL GENERAL X               | ← |               |                   |      |

Després de donar-la d'alta veurem que ja ens surt la sol·licitud sota la pantalla (sinó sempre podem anar a consultar-la en el panell (1) ) i veurem:

| Recerca de Sol· | licituds/Respo | stes - Mante        | eniment de Soli | cituds                  |                       |               |                   |   |               |   | N 2      | )   |
|-----------------|----------------|---------------------|-----------------|-------------------------|-----------------------|---------------|-------------------|---|---------------|---|----------|-----|
| CIP:            | SES01          | 200617E00           | 🔍 si            | ERRAT SOLER, CARMEN     | - Edat 91 anys        |               |                   |   |               |   | Cercar   | L m |
| Centre Origen:  | CONS.          | GURB                |                 | Me                      | tge origen:           | prova_c       | og1 prova_cog2, 💌 |   |               |   |          | ٬   |
| Centre Destí:   |                |                     | Q,              | Ser                     | vei destí:            |               | *                 |   | Des de:       |   |          | J   |
| Dades Intercons | ulta           |                     |                 |                         |                       |               |                   |   |               |   | <b>V</b> |     |
|                 |                |                     |                 |                         | SOL·LI                | CITUD         |                   |   |               |   |          |     |
| CIP:            | SESO           | 1200617E00          |                 | AT SOLER, CARMEN - E    | dat 91 anys           |               |                   |   | Estat:        |   |          |     |
| Data:           | 14/11/         | 2011                |                 | Centre C                | )rigen:               | CONS. GURB    |                   | _ |               |   |          |     |
| Metge origen:   | prova          | _cog1 prova_c       | og2, prova_nom  | Centre D                | lestí:                |               | <u> </u>          |   | Servei destí: | * |          |     |
| Text:           |                | Select              | Font 💌 Size 💌   | BIU ×2                  | <b>x</b> <sup>2</sup> | ∃ (≡ (≢       | € <b>≓</b>        |   |               |   |          |     |
|                 |                | i T <sub>i</sub> () | XDB             | n (n 🗌 😁 I              | ITML 🕖                |               |                   |   |               |   |          |     |
|                 |                |                     |                 |                         |                       |               |                   |   |               |   |          |     |
|                 |                |                     |                 |                         |                       |               |                   |   |               |   |          |     |
|                 |                |                     |                 |                         |                       |               |                   |   |               |   |          |     |
|                 |                |                     |                 |                         |                       |               |                   |   |               |   |          |     |
|                 |                |                     |                 |                         |                       |               |                   |   |               |   |          |     |
|                 |                |                     |                 |                         |                       |               |                   |   |               |   |          |     |
|                 |                |                     |                 |                         |                       |               |                   |   |               |   |          |     |
| CIP 🔶           | Data de        | Data de<br>Resposta | Centre Origen   | Metge origen            | ♦ Estat ♦ Co          | entre Desti   | Servei destí \$   |   |               |   |          |     |
| SES01200617E00  | 14/11/2011     | neeposte            | CONS. GURB      | prova_nom<br>prova_cog1 | A HOSE<br>DE V        | VITAL GENERAL | (interconsulta)   | ← |               |   |          |     |

Podem observar que per defecte ja ens ha agafat l'estat A (Alta). A partir d'aquest moment els especialistes d'aquell servei del centre de destí ja tenen l'avís conforme tenen una sol·licitud per respondre.

Cal tenir en compte que mentre estigui en estat A, que voldrà dir que l'especialista encara no hi ha començat a treballar, podem modificar-la (text o fitxers adjunts), i si ens convé fins i tot eliminar-la. Per fer-ho cliquem a la interconsulta corresponent i ens apareixen automàticament els botons:

--- Modificar (una vegada hem modificat el camp o camps que ens interessen clicar aquest botó per guardar)

- 🍓 --- Esborrar
- I --- Adjuntar fitxers

Amb el botó E "Consulta d'assistències" podem accedir a aquesta consulta del pacient sobre el qual s'està efectuant la interconsulta en cas que ens interessés (sempre que tinguem els permisos corresponents).

També hi ha el botó 🗭 "Tornar a l'alta" perquè ens netegi la pantalla i així poder començar una nova sol·licitud (en aquest pacient que tenim a pantalla).

Ser poder anar visualitzant l'estat en que es troba la interconsulta podem fer-ho des de la pantalla "Manteniment Sol·licituds" panell (1), o des dels enllaços Cons. o Prof. :

| Interconsultes |       |       |  |  |  |  |  |  |
|----------------|-------|-------|--|--|--|--|--|--|
| Cons.          | Prof. | Soli. |  |  |  |  |  |  |
| Û              | Û     |       |  |  |  |  |  |  |

Solution d'assistències" que dirà "Sol·licituds sense llegir":

| CIP Pacient: SES01200617E00                                                                                                    | 00                                                                                                    |                                                                                                    |            |                                                                                                    |                                                                                                    |                                  | -                                            |               |
|----------------------------------------------------------------------------------------------------|----------------------------------------------------------------------------------------------------|----------------------------------------------------------------------------------------------------|------------|----------------------------------------------------------------------------------------------------|----------------------------------------------------------------------------------------------------|----------------------------------|----------------------------------------------|---------------|
| Nom: SERRAT SOLER, CARMEN                                                                                                    | -00                                                                                                    |                                                                                                    |            | Edat: 91                                                                                                    |                                                                                                    | Sexe: Dona                       |                                              |               |
| UP assignada: EAP VIC 2 SUD                                                                                                    |                                                                                                    |                                                                                                    |            | ABS residè                                                                                                    | ncia: VIC-1 NORD                                                                                                    |                                  |                                              |               |
| PREVENCIÓ                                                                                                    |                                                                                                    | INTEDNAL                                                                                                    | AENT       | ASSISTÈNCIA (to                                                                                                    | NTS ELS PROBLEMES                                                                                                    | s del pacient)                   | ΑΤΕΝΟΙΟ ΡΟΜΙΟΙ                               |               |
| Vacunes Programes T. VISUAL PREVENCIO TABAQUISME  PREVENCIO TABAQUISME HIPERTENSIO ARTERIAL CONSUM ALCOHOL INCONTINÈNCIA DIABETS C. COLORECTAL T. AUDICIÓ OBESITAT  D | Consorc<br>DERMA<br>13/0<br>PNEUM<br>24/07<br>06/0<br>INSUFIC<br>20/0<br>ASMAC<br>12/0<br>Fundacić<br>ALTRES<br>11/0<br>INFECC<br>08/0<br>AMPUT<br>08/0<br>ALTRES<br>08/0<br>(INSUFIC<br>07/1 | i Hospitalari de Vic<br>ITIIS ATOPIC. □<br>17/02006 - 27/03/2006<br>ÔNIA SECUNDÀ. □<br>17/2006 - 30/03/2006<br>ACIO TRAUMAT. □<br>17/2006 - 31/03/2006<br>HENCIA CAR. □<br>17/2003 - 13/03/2003<br>ANGIONEUROT. □<br>17/2003 - 13/03/2003<br>ANGIONEUROT. □<br>17/2005 - 13/03/2003<br>4/2006 - 12/04/2006<br>I CASRIOPATI. □<br>2/2006 - 15/02/2006<br>I CARRIOPATI. □<br>2/2006 - 15/02/2006<br>ENCIA CAR.<br>2/2002 - 30/12/2002 | a Creu     | Consorci Hos<br>ARTRITIS REL<br>15/01/200<br>INFECCIO PEF<br>09/01/200<br>INSUFICIENCI<br>29/10/200<br>CONTUSIO TF<br>03/06/200<br>CONTUSIO TF<br>03/06/200<br>EI INSUFICION<br>19/03/200<br>EI DIOLOR TORA<br>18/02/200<br>EI FRACTURA C<br>11/02/200<br>EI EDEMA ANGIC<br>13/01/200 | initial de Vic           JMATOL           JMATOL           6 - 16/01/2006           R SALM           6 - 16/01/2006           A CAR           3 - 30/10/2003           VAP DEL           3 - 01/10/2003           ARET TO           3 - 03/06/2003           RONC           3 - 03/06/2003           A RES           3 - 10/03/2003           CIC           3 - 11/02/2003           NOSTELLA           3 - 11/02/2003           NDEUROT           3 - 13/01/2003 | Fundació P<br>FRACTUR<br>03/10/2 | riv.Hospital Santa Ci<br>A CAP DEL .<br>2003 | ·eu           |
| Derivaciona Documenta                                                                                                    | Programacions                                                                                                    | Farmàcia                                                                                                    | Laboratori | Prevenció                                                                                                    | Radiologia                                                                                                    | Anatomia Patològica              | Interconsultes                               | PREALT inf Al |

Caldrà clicar a aquest avís per veure la resposta que ens han donat (hi ha una altra forma de poder-la visualitzar que és a partir de l'enllaç **Soli.** i en la part de Consulta, panell **(1)**, la filtrem).

|                  |                | 🏉 https://temis.h | igv.es/ - Resposte                 | s pendents de       | llegir - Windows   | Internet Explo                         | rer                    |                  |        |
|------------------|----------------|-------------------|------------------------------------|---------------------|--------------------|----------------------------------------|------------------------|------------------|--------|
|                  |                | Respostes pend    | lents de llegir                    |                     |                    |                                        |                        |                  | 2      |
|                  |                | CIP 🗘             | Nom Pacient                        | ≎ Data o<br>sol·lic | le Dat<br>itud Res | ta de<br>sposta ◆                      | Centre Desti           | Servei desti     | \$     |
|                  |                | SESO1200617E00    | CARMEN SERRAT                      | SOLER 14/11         | /2011 14/          | 11/2011                                | HOSPITAL GENERA<br>VIC | L DE X (intercon | sulta) |
|                  | <u>í</u>       |                   |                                    |                     |                    |                                        |                        |                  |        |
|                  |                |                   |                                    |                     |                    |                                        |                        |                  |        |
| onsulta d'assis  | stències       |                   |                                    |                     |                    |                                        |                        |                  |        |
| IP Pacient: SESC | D1200617E00    |                   |                                    |                     |                    |                                        |                        |                  |        |
| ssistències - C  | IP: SESO12006  |                   |                                    |                     |                    |                                        |                        |                  |        |
| om: SERRAT SO    | LER, CARMEN    |                   |                                    |                     |                    |                                        |                        |                  |        |
| IP assignada: EA | P VIC 2 SUD    |                   |                                    |                     |                    |                                        |                        |                  |        |
|                  | REVENCIÓ       |                   |                                    |                     |                    |                                        |                        |                  |        |
| acunes           |                |                   |                                    |                     |                    |                                        |                        |                  |        |
| rogrames         |                |                   |                                    |                     |                    |                                        |                        |                  |        |
| PREVENCIO TAE    | BAQUISME 🏝     |                   |                                    |                     |                    |                                        |                        |                  |        |
| HIPERTENSIO AF   | RTERIAL<br>HOL |                   |                                    |                     |                    |                                        |                        |                  |        |
| INCONTINÈNCIA    |                |                   |                                    |                     |                    |                                        |                        |                  |        |
| C. COLORECTAI    | L              |                   |                                    |                     |                    |                                        |                        |                  |        |
|                  |                |                   |                                    |                     |                    |                                        |                        |                  |        |
| OBESITAT .       |                |                   |                                    |                     |                    |                                        |                        |                  |        |
|                  |                | <                 |                                    |                     |                    |                                        |                        |                  | >      |
|                  |                | 08/04             | 1/2006                             |                     | E FRACTURA         | COSTELLA. 🗋                            |                        |                  |        |
|                  |                | 08/02             | 2/2006                             |                     | EDEMA ANG          | 00000000000000000000000000000000000000 |                        |                  |        |
|                  |                | ALTRES<br>08/02   | CARDIOPATI.                        |                     | 13/01/200          | 03 - 13/01/2003                        |                        |                  |        |
|                  |                | INSUFIC<br>07/12  | IENCIA CAR.<br>2/2002 - 30/12/2002 |                     |                    |                                        |                        |                  |        |
|                  |                |                   | Earmhain                           |                     |                    |                                        |                        | Interconsultes   |        |

| C                             | https://temis.l  | ngv.es/ - Respost                 | es pendents de l | egir - Windows                     | Internet Explorer                  |                     |                                     |             |     |
|-------------------------------|------------------|-----------------------------------|------------------|------------------------------------|------------------------------------|---------------------|-------------------------------------|-------------|-----|
| I                             | Respostes pend   | dents de llegir                   |                  |                                    |                                    |                     |                                     | 2           | ^   |
|                               | Dades Intercon   | sulta                             |                  |                                    |                                    |                     |                                     | Ø           |     |
|                               |                  |                                   |                  | SOL·LIC                            | TUD                                |                     | $\sim$                              |             |     |
|                               | CIP:             | SESO1200617E00                    | Canto            | - Oningen CONS                     | 0.000                              | Estat:              | Resposta Confirmada                 |             |     |
|                               | Metge origen:    | prova_nom prova_c                 | og1 Centr        | e Destí: HOSPIT                    | GURD<br>AL GENERAL DE VIC          | Servei destí:       | X (interconsulta)                   |             |     |
|                               | Text:            | Select Fo                         | nt 🕶 Size 💌      | B <u>I</u> <u>U</u> × <sub>2</sub> | x² ≡≡≡                             | 目目住住                |                                     |             | L   |
| Consulta d'assistències       |                  | · T <sub>1</sub> (h               | X G B 9          | (ч 🔲 🖘 н                           | гмі 🕖                              |                     |                                     |             |     |
| CIP Pacient: SES01200617E00   |                  | (A l'aten                         | rió del Dr. Abc) |                                    |                                    |                     |                                     |             |     |
| Assistències - CIP: SESO12006 |                  | (A ratein                         |                  |                                    |                                    |                     |                                     |             | 3   |
| Nom: SERRAT SOLER, CARMEN     |                  | Consulta                          | sobre            |                                    |                                    |                     |                                     |             | Γ   |
| UP assignada: EAP VIC 2 SUD   |                  |                                   |                  |                                    |                                    |                     |                                     |             |     |
| PREVENCIÓ                     |                  |                                   |                  |                                    |                                    |                     |                                     |             | H   |
| Vacunes                       |                  |                                   |                  | RESPOS                             | TA                                 |                     |                                     |             | Γ   |
| Programes                     | Data:            | 14/11/2011                        | Meto             | je: prova                          | _nom prova_cog1                    |                     |                                     |             |     |
|                               | Text:            | Select Fo                         | ont 🕶 Size 💌     | BI <u>U</u> × <sub>2</sub>         | <b>x</b> <sup>2</sup> <b>≡ ≡ ≡</b> | 目目目目目               |                                     |             |     |
| HIPERTENSIO ARTERIAL          |                  | : <b>T</b> a da                   | X B B 9          | (° 🔲 😁 I                           | ITML 🕖                             |                     |                                     |             |     |
| INCONTINÈNCIA                 |                  | La respo                          | osta és          |                                    |                                    |                     |                                     |             |     |
| DIABETIS<br>C. COLORECTAL     |                  |                                   |                  |                                    |                                    |                     |                                     |             |     |
| T. AUDICIÓ                    |                  |                                   |                  |                                    |                                    |                     |                                     |             |     |
| OBESITAT (1)                  |                  |                                   |                  |                                    |                                    |                     |                                     |             |     |
|                               | n                |                                   |                  |                                    |                                    |                     |                                     |             | •   |
|                               | 08/04            | 4/2006                            |                  | E FRACTURA C                       | ostella. 🗋                         |                     |                                     |             |     |
|                               | AMPUTA<br>08/02  | ACIO TRAUM 🛄<br>2/2006            |                  | 11/02/2003                         | 3 - 11/02/2003                     |                     |                                     |             |     |
|                               | ALTRES<br>08/02  | CARDIOPATI.                       |                  | 13/01/200                          | 3 - 13/01/2003                     |                     |                                     |             |     |
|                               | INSUFIC<br>07/12 | ENCIA CAR.<br>2/2002 - 30/12/2002 |                  |                                    |                                    |                     |                                     |             |     |
| Derivacions Documents         | Programacions    | Farmàcia<br>Prescripció           | Laboratori       | Prevenció                          | Radiologia                         | Anatomia Patològica | Interconsultes<br>Cons. Prof. Soli. | PREALT inf. | ABS |

A Sol·licituds sense llegir

Tot seguit, un cop ja hem llegit la resposta, només ens caldrà prémer el botó --- Confirmació (de manera que passarà de l'estat R--Resposta confirmada a L--resposta Llegida, que permetrà que al professional sol·licitant no li continuï sortint l'avís de "*Sol·licituds sense llegir*", i a l'especialista que estigui informat que el professional sol·licitant ja ha llegit la resposta si consulta l'estat d'aquesta interconsulta).

Una vegada confirmada com a llegida ja no la podem consultar més a l'enllaç **Soli.** (ja que en aquesta pantalla només podem veure les que estan en estat A--Alta o P--Progrés o R--Resposta confirmada). No obstant, als enllaços **Cons.** o **Prof.** la podrem visualitzar sempre:

|                                                                                                    |                                                                                                    |                                                                                                    |                                                                                                    |                                                                                                    | Entitat:<br>Centre:<br>Nom Usu                     | Institut Català de la Salut (Osona)<br>CONS. GURB<br>arit prova_cog1 prova_cog2, prova_r |
|----------------------------------------------------------------------------------------------------|----------------------------------------------------------------------------------------------------|----------------------------------------------------------------------------------------------------|----------------------------------------------------------------------------------------------------|----------------------------------------------------------------------------------------------------|----------------------------------------------------|------------------------------------------------------------------------------------------|
| Consulta d'assistències                                                                                                    |                                                                                                    |                                                                                                    |                                                                                                    |                                                                                                    |                                                    | N 2                                                                                      |
| Assistències - CIP: SESO1200617                                                                                                    | E00                                                                                                    |                                                                                                    |                                                                                                    |                                                                                                    |                                                    |                                                                                          |
| Nom: SERRAT SOLER, CARMEN<br>UP assignada: EAP VIC 2 SUD                                                                                                    |                                                                                                    |                                                                                                    | Edat: 91<br>ABS residèr                                                                                                    | ncia: VIC-1 NORD                                                                                                    | Sexe: Dona                                         |                                                                                          |
| PREVENCIÓ                                                                                                    |                                                                                                    |                                                                                                    | ASSISTÈNCIA (tot                                                                                                    | s els problemes de                                                                                                    | el pacient)                                        |                                                                                          |
| Vacunes Programes T. VISUAL PREVENCIO TABAQUISME  PREVENCIO TABAQUISME  HIPERTENSIO ARTERIAL CONSUM ALCOHOL INCONTINÈNCIA DIABETIS C. COLORECTAL T. AUDICIÓ OBESITAT | Consorci Hospitalari de<br>DERMATTIS ATOPIC. 1<br>13/03/2006 - 27/03/20<br>PNEUMÓNIA SECUNDÀ.<br>24/02/2006 - 3/03/20<br>INSUFICIENCIA CAR. 1<br>20/03/2003 - 03/04/20<br>ASMA OBSTRUCTIVA. 1<br>11/03/2003 - 13/03/20<br>EDEMA ANGIONEUROT.<br>12/01/2003 - 13/01/20<br>FUNDAció Priv.Hospital 5<br>ALTRES TRASTORNS. 1<br>11/04/2006 - 12/04/20<br>INFECCIO OSSIA IN. 1<br>08/04/2006<br>AMPUTACIO TRAUM. 1<br>08/02/2006<br>ALTRES CARDIOPATI. 1<br>08/02/2006 - 15/02/20<br>INSUFICIENCIA CAR.<br>0/12/2006 - 2.30/12/2020 | Vic<br>1006<br>1006<br>1006<br>1003<br>1003<br>1003<br>1003<br>1003<br>1003<br>1003<br>1003<br>1003<br>1003<br>1003<br>1003<br>1003<br>1003<br>1003<br>1003<br>1006<br>1006<br>1006<br>1006<br>1006<br>1006<br>1006<br>1006<br>1006<br>1006<br>1006<br>1006<br>1006<br>1006<br>1006<br>1006<br>1006<br>1006<br>1006<br>1006<br>1006<br>1006<br>1006<br>1006<br>1006<br>1006<br>1006<br>1006<br>1006<br>1006<br>1006<br>1006<br>1006<br>1006<br>1003<br>1003<br>1003<br>1003<br>1003<br>1005<br>1003<br>1005<br>1005<br>1 | Consorci Hosp<br>ARTRITIS REU<br>15/01/2006<br>INFECCIO PER<br>09/01/2003<br>INSUFICIENCIA<br>29/10/2003<br>CONTUSIO PAI<br>03/06/2003<br>CONTUSIO TR<br>03/06/2003<br>E INSUFICIENCIA<br>19/03/2003<br>E DOLOR TORAC<br>18/02/2003<br>E FRACTURA CC<br>11/02/2003<br>E EDEMA ANGIOI<br>13/01/2003 | Ditalari de Vic<br>MATOL D<br>- 16/01/2006<br>SALM<br>- 16/01/2006<br>SALM<br>- 18/01/2003<br>IP DEL<br>- 30/10/2003<br>IP DEL<br>- 30/10/2003<br>ONC -<br>- 03/06/2003<br>ONC -<br>- 18/02/2003<br>STELLA -<br>- 18/02/2003<br>STELLA -<br>- 11/02/2003<br>NEUROT<br>- 13/01/2003 | Fundació Priv.Hos<br>FRACTURA CAP DI<br>03/10/2003 | pital Santa Creu<br>EL .                                                                 |
| Derivacions Documents                                                                                                    | Programacions Farmàcia<br>Prescripció                                                                                                    | Laboratori                                                                                                    | Prevenció                                                                                                    | Radiologia 🕢                                                                                                    | Anatomia Patològica Cons.                          | rconsultes<br>Prof. Soli. PREALT inf. ABS                                                |
|                                                                                                    |                                                                                                    |                                                                                                    |                                                                                                    |                                                                                                    | <u> </u>                                           | 介                                                                                        |

Tornar a l'inici

### b2 - Manteniment de respostes (des de la pantalla "Cercador d'assistències")

Aquesta funcionalitat permet **consultar** (per part dels metges especialistes) les consultes fetes pels metges de primària que vagin dirigides al centre des d'on el metge especialista està connectat i a alguna de les seves especialitats (sempre i quan estiguin en estat A o P, però no les que estan en estat R o L). També permet **crear**, **modificar** o **eliminar** respostes.

| Conculto d'assistància                                                                                                    |             |                                                                                                    |                                                                                                    |        |                                                                                                    |                                                                                                    |                | Entitat:<br>Centre:<br>Nom Usua | Consorci H<br>HOSPITAL<br>ari: prova_cog | ospitalari de Vic<br>GENERAL DE VIC<br>1 prova_cog2, pr |
|----------------------------------------------------------------------------------------------------|-------------|----------------------------------------------------------------------------------------------------|----------------------------------------------------------------------------------------------------|--------|----------------------------------------------------------------------------------------------------|----------------------------------------------------------------------------------------------------|----------------|---------------------------------|------------------------------------------|---------------------------------------------------------|
| CIP Pacient: SES0120061                                                                                                    | 7E00        | 1                                                                                                    |                                                                                                    |        |                                                                                                    |                                                                                                    |                |                                 |                                          |                                                         |
| Assistències - CIP: SE                                                                                                    | SO120061    | 7E00                                                                                                    |                                                                                                    |        |                                                                                                    |                                                                                                    |                |                                 |                                          |                                                         |
| Nom: SERRAT SOLER, CA<br>UP assignada: EAP VIC 2                                                                                                    | RMEN<br>SUD |                                                                                                    |                                                                                                    |        | Edat: 91<br>ABS residèr                                                                                                    | ncia: VIC-1 NORD                                                                                                    | Sexe           | e: Dona                         |                                          |                                                         |
| PREVEN                                                                                                    | ció         |                                                                                                    |                                                                                                    |        | ASSISTÈNCIA (to                                                                                                    | ts els probleme:                                                                                                    | s del pacient) |                                 |                                          | 1                                                       |
| Programes<br>T. VISUAL<br>PREVENCIO TABAQUISI<br>HIPERTENSIO ARTERIAL<br>CONSUM ALCOHOL<br>INCONTINÈNCIA<br>DIABETIS<br>C. COLORECTAL<br>T. AUDICIÓ<br>OBESITAT | ie û        | Consolici<br>DERMAT<br>13/03<br>PNEUMG<br>24/02<br>AMPUTA<br>06/02<br>INSUFIC<br>20/03<br>ABMA 01<br>11/03<br>EDEMA <i>A</i><br>12/01<br>Fundació<br>ALTRES<br>11/04<br>INFECCI<br>08/04<br>AMPUTA<br>08/02<br>ALTRES<br>08/02<br>INSUFIC<br>07/12 | Hospitalari de Vit.           Hospitalari de Vit.           1/2006 - 27/03/2006           Nila Secundà.           1/2006 - 30/03/2006           Cio Traumar.           1/2006 - 31/03/2006           ENCIA CAR.           1/2003 - 03/04/2003           SistructTvA.           1/2003 - 13/03/2003           INGIONEUROT.           1/2003 - 13/03/2003           Priv.Hospital Santi           TRASTORNS.           1/2006 - 21/04/2006           DOSSIA IN.           1/2006 - 15/02/2006           CARDIOPATI.           1/2006 - 15/02/2006           ENCIA CAR.           1/2006 - 15/02/2006           CARDIOPATI.           1/2006 - 15/02/2006           CARDIOPATI.           1/2006 - 15/02/2006 | a Creu | Consord norm     ARTRITIS REL     15/01/2006     INFECCIO PEF     09/01/2006     INSUFICIENCI     29/10/2003     CONTUSIO PA     03/06/2003     CONTUSIO TA     03/06/2003     CONTUSIO TA     03/06/2003     DIOLOR TORA/     18/02/2003     DOLOR TORA/     18/02/2003     DIOLOR TORA/     18/02/2003     DIOLOR TORA/     18/02/2003     DIOLOR TORA/     18/02/2003     DIOLOR TORA/     18/02/2003     DIOLOR TORA/     18/02/2003     DIOLOR TORA/     18/02/2003     DIOLOR TORA/     18/02/2003     DIOLOR TORA/     18/02/2003     DIOLOR TORA/     18/02/2003     DIOLOR TORA/     18/02/2003     DIOLOR TORA/     18/02/2003     DIOLOR TORA/     18/02/2003     DIOLOR TORA/     18/02/2003     DIOLOR TORA/     13/01/2003 | Pinalan de Vie<br>5 - 16/01/2006<br>3 SALM □<br>5 - 16/01/2008<br>4 CAR. □<br>3 - 01/10/2003<br>AP DEL □<br>3 - 01/10/2003<br>AP DEL □<br>3 - 03/06/2003<br>ARES □<br>3 - 03/06/2003<br>A RES. □<br>3 - 03/06/2003<br>A RES. □<br>3 - 19/03/2003<br>CIC □<br>3 - 18/02/2003<br>OSTELLA. □<br>3 - 13/01/2003<br>S - 13/01/2003<br>A RES. □<br>3 - 13/01/2003<br>A RES. □<br>3 - 13/01/2003<br>A RES. □<br>3 - 13/01/2003<br>A RES. □<br>3 - 13/01/2003<br>A RES. □<br>3 - 13/01/2003<br>A RES. □<br>3 - 13/01/2003<br>A RES. □<br>3 - 13/01/2003<br>A RES. □<br>3 - 13/01/2003<br>A RES. □<br>3 - 13/01/2003<br>A RES. □<br>3 - 13/01/2003<br>A RES. □<br>3 - 13/01/2003<br>A RES. □<br>A RES. □ | Fur            | 100/10 PTV-NOS<br>100/2003      | L.                                       |                                                         |
|                                                                                                    |             |                                                                                                    | Farmàoia                                                                                                    |        | 1                                                                                                    |                                                                                                    |                | Inter                           | consultes                                |                                                         |

Per respondre les interconsultes que tenim pendents es pot fer a partir de l'avís *Sol·licituds sense resposta* que ens apareix sota la pantalla (aquí se'ns mostren les que van dirigides al centre i servei que estem donats d'alta amb l'usuari que ens connectem). Cliquem a aquest avís i ens surt una relació de totes les sol·licituds que tenim pendents per respondre, llavors cliquem a la que ens interessa treballar per veure tota la informació detallada:

| Consulta d'assistències                          |                   |                            |                        |                      |                      | N 2              |
|--------------------------------------------------|-------------------|----------------------------|------------------------|----------------------|----------------------|------------------|
| CIP Pacient: SES01200617E00                      | Q,                |                            |                        |                      |                      |                  |
| Assistències - CIP: SESO1                        | 200617E00         |                            |                        |                      |                      |                  |
| Nom: SERRAT SOLER, CARMEN                        | 4                 |                            |                        | Edat: 91             | Sexe: Dona           |                  |
| UP assignada: EAP VIC 2 SUD                      |                   |                            |                        | ABS residencia: V    | IC-1 NORD            |                  |
| PREVENCIÓ                                        | C https://temis.h | gv.es/ - Solicituds pender | nts de resposta        | ı - Windows Internet | Explorer             |                  |
| Vacunes                                          | Solicituds pende  | ents de resposta           |                        |                      |                      | 2                |
| Programes<br>T. VISUAL<br>PREVENCIO TABAQUISME d | CIP 🔶             | Nom Pacient 🔶              | Data de<br>sol·licitud | Centre Origen        | ♦ Metge origen       | Servei destí 🗢 🗢 |
| HIPERTENSIO ARTERIAL                             | SES01200617E00    | CARMEN SERRAT SOLER        | 14/11/2011             | CONS. GURB           | prova_nom prova_cog1 | (interconsulta)  |
| INCONTINÈNCIA                                    | SES01200617E00    | CARMEN SERRAT SOLER        | 13/10/2011             | CAP OSONA            | prova_nom prova_cog1 | (interconsulta)  |
| DIABETIS<br>C. COLORECTAL                        |                   |                            |                        |                      |                      |                  |
| T. AUDICIÓ                                       |                   |                            |                        |                      |                      |                  |
| OBESITAT @                                       |                   |                            |                        |                      |                      |                  |
|                                                  |                   |                            |                        |                      |                      |                  |
|                                                  |                   |                            |                        |                      |                      |                  |
|                                                  |                   |                            |                        |                      |                      |                  |
|                                                  |                   |                            |                        |                      |                      |                  |
|                                                  |                   |                            |                        |                      |                      |                  |
| Derivacions Docume                               |                   |                            |                        |                      |                      | f. ABS           |
| ▲ Sol·licituds sense respos                      |                   |                            |                        |                      |                      |                  |
|                                                  |                   |                            |                        |                      |                      |                  |
|                                                  |                   |                            |                        |                      |                      |                  |
|                                                  |                   |                            |                        |                      |                      |                  |
|                                                  |                   |                            |                        |                      |                      |                  |
|                                                  |                   |                            |                        |                      |                      |                  |
|                                                  | <                 |                            |                        |                      |                      |                  |

| Consulta d'assistències                                                                                          |                                                                                                    |     | 2          | <b>&gt;</b>     |
|----------------------------------------------------------------------------------------------------|----------------------------------------------------------------------------------------------------|-----|------------|-----------------|
| CIP Pacient: SES01200617                                                                                         | 🖉 https://temis.hgy.es/ - Solicituds pendents de resposta - Windows Internet Explorer                                                                                                    |     |            |                 |
| Assistències - CIP: SES<br>Nom: SERRAT SOLER, CAR                                                                | Solicituds pendents de resposta                                                                                                    |     | 7          | 3               |
| PREVENC                                                                                                    | SOL·LICITUD           CIP:         SES01200617E00         Estat:         Alta           Data:         14/11/2011         Centre Origen:         CONS. GURB                                                                                                    |     |            |                 |
| Programes<br>T. VISUAL<br>PREVENCIO TABAQUISM                                                                    | Metge origen:       prova_nom prova_cog1       Centre Desti:       HOSPITAL GENERAL DE VIC       Servei desti:       X (interconsulta)         Text:       Image: Select Font with Size with the select Font with Size with the select Font with the select Font with the select Fo                                                                                                    |     | }          | <br>(3)<br>     |
| HIPERTENSIO ARTERIAL<br>CONSUM ALCOHOL<br>INCONTINÈNCIA<br>DIABETIS<br>C. COLORECTAL<br>T. AUDICIÓ<br>OBESITAT 🙆 | (A l'atenció del <b>Dr. Abc</b> )<br>Consulta sobre                                                                                                    |     |            |                 |
|                                                                                                    | RESPOSTA           Data:         14/11/2011           Text:         Image: Select Font ▼ Size ▼ B I U ×: x <sup>2</sup> Image: Select Font ▼ Size ▼ B I U ×: x <sup>2</sup> Image: Select Font ▼ Size ▼ B I U ×: x <sup>2</sup> Image: Select Font ▼ Size ▼ B I U ×: x <sup>2</sup> Image: Select Font ▼ Size ▼ B I U ×: x <sup>2</sup> Image: Select Font ▼ Size ▼ B I U ×: x <sup>2</sup> Image: Select Font ▼ Size ▼ B I U ×: x <sup>2</sup> Image: Select Font ▼ Size ▼ B I U ×: x <sup>2</sup> Image: Select Font ▼ Size ▼ B I U ×: x <sup>2</sup> Image: Select Font ▼ Size ▼ B I U ×: x <sup>2</sup> Image: Select Font ▼ Size ▼ B I U ×: x <sup>2</sup> Image: Select Font ▼ Size ▼ B I U ×: x <sup>2</sup> Image: Select Font ▼ Size ▼ B I U ×: x <sup>2</sup> Image: Select Font ▼ Size ▼ B I U ×: x <sup>2</sup> Image: Select Font ♥ Size ▼ B I U ×: x <sup>2</sup> Image: Select Font ♥ Size ▼ B I U ×: x <sup>2</sup> Image: Select Font ♥ Size ▼ B I U ×: x <sup>2</sup> Image: Select Font ♥ Size ▼ B I U ×: x <sup>2</sup> Image: Select Font ♥ Size ▼ B I U ×: x <sup>2</sup> Image: Select Font ♥ Size ▼ B I U ×: x <sup>2</sup> Image: Select Font ♥ Size ▼ B I U ×: x <sup>2</sup> Image: Select Font ♥ Size ♥ Size ♥ S | ] _ |            |                 |
| Derivacions Doc                                                                                                  |                                                                                                    | ~   | T in ! AB! | <b>(4)</b><br>₅ |

- (3) És el panell amb la sol·licitud que ens han enviat.
- (4) És el panell que haurem de treballar per respondre la interconsulta.

És recomanable (però no imprescindible) prémer el botó i Progrés", per tal que la interconsulta canviï d'estat (passarà de l'estat A -- Alta al P -- Progrés) i així el metge sol·licitant està informat que els especialistes ja estan treballant amb la interconsulta i als metges especialistes ja els desapareix l'avís de "Sol·licituds sense resposta" referent a aquesta interconsulta.

Quan vulguem ja podrem començar a donar una resposta (per tenir una pantalla més àmplia a l'hora d'escriure la resposta cal prémer el botó in "Obrir", escriure el text i després prémer el botó in "Salvar").

Cal tenir en compte que si hi ha la icona is perquè el sol·licitant ens ha adjuntat algun informe a la sol·licitud, i clicant a aquesta icona el podrem visualitzar.

De moment tenim una resposta provisional guardada i l'estat de la interconsulta és P -- Progrés (independentment de si havíem clicat el botó  $\Rightarrow$  o no). Al ser una resposta provisional l'especialista pot encara modificar-la o eliminar-la, en cas que li convingui.

| C | https://temis.         | :.hgv.es/ - Solicituds pendents de resposta - Windows Internet Explorer                                                                                                    | × |
|---|------------------------|----------------------------------------------------------------------------------------------------|---|
|   | Solicituds per         | ndents de resposta 3                                                                                                    | ^ |
| I | ades Interco           | onsulta 😺 🏹 🗹 🔤                                                                                                    |   |
|   |                        | SOL·LICITUD                                                                                                    |   |
|   | CIP:                   | SES01200617E00 Estat: En Progrès                                                                                                    |   |
|   | Data:<br>Metge origen: | 14/11/2011         Centre Origen:         CONS. GURB           prova_nom prova_cog1         Centre Destí:         HOSPITAL GENERAL DE VIC         Servei destí:         X (interconsulta) |   |
|   | Text:                  | Select Font ▼ Size ▼ B I U × x <sup>2</sup> ■ ■ □ □ □ □ □ □ □ □ □ □ □ □ □ □ □ □ □                                                                                                    |   |
|   |                        | ∃Т <sub>Ш</sub> Ф <sub>Ш</sub> 🔏 Цз ЦЗ (№ ) (№ ) 🛄 G90 НТМL 🛞                                                                                                    |   |
|   |                        | (A l'atenció del Dr. Abc)                                                                                                    |   |
|   |                        | Conculta cobra                                                                                                    |   |
|   |                        | Consulta sobre                                                                                                    |   |
|   |                        |                                                                                                    |   |
|   |                        |                                                                                                    |   |
|   |                        | RESPOSTA                                                                                                    |   |
|   | Data:                  | 14/11/2011                                                                                                    |   |
|   | Text:                  | Select Font ▼ Size ▼ B I U × <sub>2</sub> x <sup>2</sup> ■ ■ □ □ □ □ □ □ □ □ □ □ □ □ □ □ □ □ □                                                                                            |   |
|   |                        | : Та Фа   Х Га Са   Ф (°   П 👓   нтм.   Ø                                                                                                    | _ |
|   |                        | La resposta és                                                                                                    |   |
|   |                        |                                                                                                    |   |
|   |                        |                                                                                                    |   |
|   |                        |                                                                                                    |   |
|   |                        |                                                                                                    | ~ |
| < |                        |                                                                                                    | > |

Una vegada creiem que ja tenim la resposta definitiva, cal prémer el botó "Confirmada", en que canvia l'estat de la interconsulta i passa de l'estat P--Progrés a R--resposta Confirmada. El sistema ens avisa conforme l'operació s'ha realitzat correctament. A partir d'aquest moment el metge sol·licitant ja té l'avís conforme ja hi ha resposta a la seva sol·licitud.

| Image: State State Stat                                            | Recerca de Sol·licitud                                                                                                    | s/Respostes - Co                                                                                                    | onsulta d'Interconsultes                                                                              | i                                                                                                    |                                                                                                    |                                       |                                           | $\searrow$ |
|----------------------------------------------------------------------------------------------------|----------------------------------------------------------------------------------------------------|----------------------------------------------------------------------------------------------------|----------------------------------------------------------------------------------------------------|----------------------------------------------------------------------------------------------------|----------------------------------------------------------------------------------------------------|---------------------------------------|-------------------------------------------|------------|
| Image: Second Second                                            | CIP:<br>Centre Origen:                                                                                                    | SESO1200617E0                                                                                                    | SERRA                                                                                                 | T SOLER, CARMEN - Edat 91 anys<br>Metge origen:                                                           | v                                                                                                    |                                       |                                           |            |
| Image: Section of the section of the section of th                                            | Centre Destí:                                                                                                    |                                                                                                    | 2                                                                                                    | Servei destí:                                                                                             | ~                                                                                                    | Des de                                |                                           |            |
| Image: Sector Sector                                            | Dades Interconsulta                                                                                                    |                                                                                                    |                                                                                                    |                                                                                                    |                                                                                                    |                                       |                                           |            |
| Image: Instant Instant                                             | CIP:<br>Data:<br>Metge origen:<br>Text:                                                                                                    | SESO1200617E<br>14/11/2011<br>prova_nom prov<br>)<br>)<br>)<br>)<br>)<br>)<br>)<br>)<br>)<br>)<br>)<br>)<br>)<br>)<br>)<br>)<br>)<br>)<br>)                                                                                                    | 00 - SERRAT SOLER, CARI<br>a_cog1<br>Select Font ▼ Size ▼<br>T⊞ 4 2 2 2 2 2 2 2 2 2 2 2 2 2 2 2 2 2 2 | LEN - Edat 91 anys<br>Centre Origen:<br>Centre Desti:<br>В I U ×. x <sup>2</sup> ≡ Ξ<br>γ (°⊾ Ш ∞ нтн⊾ @) | CONS. GURB<br>HOSPITAL GENERAL DE VIC<br>:                                                                                                    | Estat:<br>Servei                      | Resposta Confirmada                       |            |
| <ul> <li>Int, els botons que trobarem a la pantalla de "<i>Manteniment Respostes</i>" dependrà de l'estat en que es la, és a dir:</li> <li>Int, els botons que trobarem a la pantalla de "<i>Manteniment Respostes</i>" dependrà de l'estat en que es la, és a dir:</li> <li>Int, els botons que trobarem a la pantalla de "<i>Manteniment Respostes</i>" dependrà de l'estat en que es la, és a dir:</li> <li>Int, els botons que trobarem a la pantalla de "<i>Manteniment Respostes</i>" dependrà de l'estat en que es la, és a dir:</li> <li>Int, els botons que trobarem a la pantalla de "<i>Manteniment Respostes</i>" dependrà de l'estat en que es la, és a dir:</li> <li>Int cata d'una sol·licitud sense resposta i en estat A Alta hi haurà:</li> <li>Image: Int cata d'una sol·licitud sense resposta i en estat A Alta hi haurà:</li> <li>Image: Int cata d'una sol·licitud sense resposta i en estat A Alta hi haurà:</li> <li>Image: Int cata d'una sol·licitud sense resposta i en estat PProgrés)</li> <li>Image: Int cata d'una sol·licitud sense resposta i en estat PProgrés hi haurà:</li> <li>Image: Int cata d'una sol·licitud sense resposta i en estat PProgrés hi haurà:</li> <li>Image: Int cata d'una sol·licitud sense resposta i en estat PProgrés hi haurà:</li> <li>Image: Int cata d'una sol·licitud sense resposta i en estat PProgrés hi haurà:</li> <li>Image: Int cata d'una sol·licitud sense resposta i en estat PProgrés hi haurà:</li> <li>Image: Int cata d'una sol·licitud sense resposta i en estat PProgrés hi haurà:</li> <li>Image: Int cata d'una sol·licitud sense resposta provisional)</li> <li>Image: Int cata d'una sol·licitud sense resposta provisional)</li> <li>Image: Image: Imag</li></ul> | Data:<br>Text:                                                                                                    | 14/11/2011                                                                                                    | Select Font ▼ Size ▼<br>T⊞ O⊞                                                                         | Меtge:<br>В I Щ ×, х' Щ = Щ<br>) (* Щ ∞ ник. (2)                                                          | RESPOSTA<br>prova_nom prova_cog1<br>E == ) 汪 汪 译 译                                                                                                    |                                       |                                           |            |
| <ul> <li>stracta d'una sol·licitud sense resposta i en estat A Alta hi haurà:</li> <li> Adjuntar fitxers (només per visualitzar els que s'han adjuntat a la sol·licitud, però no per envi des de la resposta. En cas que no ens hagin adjuntat res, aquesta icona no apareixerà)</li> <li> Alta (per guardar la resposta provisional)</li> <li> Progrés (l'especialista és conscient de la interconsulta però no dóna encara una resposta defi de manera que canvia d'estat A-Alta a l'estat P-Progrés)</li> <li> Consulta d'assistències (referent al pacient que estem treballant)</li> <li>s tracta d'una sol·licitud sense resposta i en estat PProgrés hi haurà:</li> <li> Adjuntar fitxers (només per visualitzar els que s'han adjuntat a la sol·licitud, però no per envi des de la resposta. En cas que no ens hagin adjuntat res, aquesta icona no apareixerà)</li> <li> Consulta d'assistències (referent al pacient que estem treballant)</li> <li>s tracta d'una sol·licitud sense resposta provisional)</li> <li> Adjuntar fitxers (només per visualitzar els que s'han adjuntat a la sol·licitud, però no per envi des de la resposta. En cas que no ens hagin adjuntat res, aquesta icona no apareixerà)</li> <li> Adjuntar fitxers (només per visualitzar els que s'han adjuntat a la sol·licitud, però no per envi des de la resposta. En cas que no ens hagin adjuntat res, aquesta icona no apareixerà)</li> <li> Alta (per guardar la resposta provisional)</li> <li> Consulta d'assistències (referent al pacient que estem treballant)</li> <li>s tracta d'una sol·licitud amb resposta però no confirmada (estarà en estat PProgrés, independer publicat d'una sol·licitud amb resposta però no confirmada (estarà en estat PProgrés, independer publicat d'una sol·licitud amb resposta però no confirmada (estarà en estat PProgrés, independer publicat d'una sol·licitud amb resposta però no confirmada (estarà en estat PProgrés, independer publicat d'una sol·licitud amb resposta però no confirmada (estarà en estat PProgrés, independer publi</li></ul>                                                | cip         • oblicit           szsol200617200         16/08           szsol200617200         19/08           szsol200617200         14/11 | Quality of Response of Response of Resp | Centre Origen                                                                                         | Metge origen  testat M M R BO JOSEFA JOSEFA L BO prova_cog1 R D D D D D D D D D D D D D D D D D D         | Centre Desti   Servei desti  Servei desti Servei desti Servei desti Serv | es" dependr                           | à de l'estat en que                       | es trc     |
| <ul> <li>Adjuntar fitxers (només per visualitzar els que s'han adjuntat a la sol·licitud, però no per envi des de la resposta. En cas que no ens hagin adjuntat res, aquesta icona no apareixerà)</li> <li> Alta (per guardar la resposta provisional)</li> <li> Progrés (l'especialista és conscient de la interconsulta però no dóna encara una resposta defi de manera que canvia d'estat A-Alta a l'estat P-Progrés)</li> <li> Consulta d'assistències (referent al pacient que estem treballant)</li> <li>s tracta d'una sol·licitud sense resposta i en estat PProgrés hi haurà:</li> <li> Adjuntar fitxers (només per visualitzar els que s'han adjuntat a la sol·licitud, però no per envi des de la resposta. En cas que no ens hagin adjuntat res, aquesta icona no apareixerà)</li> <li> Adjuntar fitxers (només per visualitzar els que s'han adjuntat a la sol·licitud, però no per envi des de la resposta. En cas que no ens hagin adjuntat res, aquesta icona no apareixerà)</li> <li> Adjuntar fitxers (només per visualitzar els que s'han adjuntat a la sol·licitud, però no per envi des de la resposta. En cas que no ens hagin adjuntat res, aquesta icona no apareixerà)</li> <li> Alta (per guardar la resposta provisional)</li> <li> Alta (per guardar la resposta provisional)</li> <li> Consulta d'assistències (referent al pacient que estem treballant)</li> <li>s tracta d'una sol·licitud amb resposta però no confirmada (estarà en estat PProgrés, independer</li> </ul>                                                                                                    | nia, es a un.<br>s tracta d'una                                                                                                    | sol·licitu                                                                                                    | d sansa ras                                                                                           | nosta i en esta                                                                                           | at A Alta hi haur                                                                                                    | ò.                                    |                                           |            |
| <ul> <li>Alta (per guardar la resposta provisional)</li> <li> Alta (per guardar la resposta provisional)</li> <li> Progrés (l'especialista és conscient de la interconsulta però no dóna encara una resposta def de manera que canvia d'estat A-Alta a l'estat P-Progrés)</li> <li> Consulta d'assistències (referent al pacient que estem treballant)</li> <li>s tracta d'una sol·licitud sense resposta i en estat PProgrés hi haurà:</li> <li> Adjuntar fitxers (només per visualitzar els que s'han adjuntat a la sol·licitud, però no per envides de la resposta. En cas que no ens hagin adjuntat res, aquesta icona no apareixerà)</li> <li> Alta (per guardar la resposta provisional)</li> <li> Consulta d'assistències (referent al pacient que estem treballant)</li> <li>s tracta d'una sol·licitud amb resposta però no confirmada (estarà en estat PProgrés, independer provisional)</li> </ul>                                                                                                    | Adju<br>des d                                                                                                    | untar fitxe<br>de la resp                                                                                                    | ers (només p<br>posta. En ca                                                                          | posta i en esta<br>per visualitzar e<br>s que no ens ha                                                   | ls que s'han adjunt<br>agin adjuntat res, a                                                                                                    | a.<br>at a la sol·lio<br>iquesta icon | citud, però no per e<br>a no apareixerà)  | nviar      |
| <ul> <li>Progrés (l'especialista és conscient de la interconsulta però no dóna encara una resposta def de manera que canvia d'estat A-Alta a l'estat P-Progrés)</li> <li> Consulta d'assistències (referent al pacient que estem treballant)</li> <li>s tracta d'una sol·licitud sense resposta i en estat PProgrés hi haurà:</li> <li> Adjuntar fitxers (només per visualitzar els que s'han adjuntat a la sol·licitud, però no per envides de la resposta. En cas que no ens hagin adjuntat res, aquesta icona no apareixerà)</li> <li> Alta (per guardar la resposta provisional)</li> <li> Consulta d'assistències (referent al pacient que estem treballant)</li> </ul>                                                                                                    | < Alta                                                                                                    | (per gua                                                                                                    | rdar la respo                                                                                         | osta provisional                                                                                          | )                                                                                                    |                                       |                                           |            |
| <ul> <li>Consulta d'assistències (referent al pacient que estem treballant)</li> <li>s tracta d'una sol·licitud sense resposta i en estat PProgrés hi haurà:</li> <li> Adjuntar fitxers (només per visualitzar els que s'han adjuntat a la sol·licitud, però no per envides de la resposta. En cas que no ens hagin adjuntat res, aquesta icona no apareixerà)</li> <li> Alta (per guardar la resposta provisional)</li> <li> Consulta d'assistències (referent al pacient que estem treballant)</li> <li>s tracta d'una sol·licitud amb resposta però no confirmada (estarà en estat PProgrés, independer envisional)</li> </ul>                                                                                                    | ↔ Progr<br>de ma                                                                                                    | rés (l'esp<br>anera qu                                                                                                    | ecialista és<br>e canvia d'es                                                                         | conscient de la<br>stat A-Alta a l'e                                                                      | interconsulta però<br>estat P-Progrés)                                                                                                    | no dóna en                            | cara una resposta o                       | defini     |
| <ul> <li>s tracta d'una sol·licitud sense resposta i en estat PProgrés hi haurà:</li> <li> Adjuntar fitxers (només per visualitzar els que s'han adjuntat a la sol·licitud, però no per envides de la resposta. En cas que no ens hagin adjuntat res, aquesta icona no apareixerà)</li> <li> Alta (per guardar la resposta provisional)</li> <li> Consulta d'assistències (referent al pacient que estem treballant)</li> <li>s tracta d'una sol·licitud amb resposta però no confirmada (estarà en estat PProgrés, independer</li> </ul>                                                                                                    | 📧 Con                                                                                                    | sulta d'a                                                                                                    | ssistències (                                                                                         | referent al paci                                                                                          | ent que estem treb                                                                                                    | allant)                               |                                           |            |
| <ul> <li>Adjuntar fitxers (només per visualitzar els que s'han adjuntat a la sol·licitud, però no per envi des de la resposta. En cas que no ens hagin adjuntat res, aquesta icona no apareixerà)</li> <li>Alta (per guardar la resposta provisional)</li> <li>Consulta d'assistències (referent al pacient que estem treballant)</li> <li>s tracta d'una sol·licitud amb resposta però no confirmada (estarà en estat PProgrés, independer en el'acta el batá Depender en el'acta el batá Depender en el'acta el batá Depender en el'acta el batá Depender en el'acta el batá Depender</li> </ul>                                                                                                    | s tracta d'una                                                                                                    | sol·licitu                                                                                                    | d <b>sense res</b>                                                                                    | posta i en esta                                                                                           | <b>at PProgrés</b> hi ha                                                                                                    | aurà:                                 |                                           |            |
| <ul> <li>Alta (per guardar la resposta provisional)</li> <li> Consulta d'assistències (referent al pacient que estem treballant)</li> <li>s tracta d'una sol·licitud amb resposta però no confirmada (estarà en estat PProgrés, independer</li> </ul>                                                                                                    | des c                                                                                                    | untar fitxe<br>de la resp                                                                                                    | ers (només p<br>posta. En ca                                                                          | oer visualitzar e<br>s que no ens ha                                                                      | ls que s'han adjunt<br>agin adjuntat res, a                                                                                                    | at a la sol·lio<br>questa icon        | citud, però no per el<br>a no apareixerà) | nviar      |
| E Consulta d'assistències (referent al pacient que estem treballant)<br>s tracta d'una sol·licitud <b>amb resposta però no confirmada</b> (estarà en <b>estat PProgrés</b> , independer                                                                                                    | ✔ Alta                                                                                                    | (per gua                                                                                                    | rdar la respo                                                                                         | osta provisional                                                                                          | )                                                                                                    |                                       |                                           |            |
| s tracta d'una sol·licitud <b>amb resposta però no confirmada</b> (estarà en <b>estat PProgrés</b> , independer                                                                                                    | 📧 Con                                                                                                    | sulta d'a                                                                                                    | ssistències (                                                                                         | referent al paci                                                                                          | ent que estem treb                                                                                                    | allant)                               |                                           |            |
| m clicat al doto Progres o no):                                                                                                    | s tracta d'una<br>m clicat al bot                                                                                                    | sol·licitu<br>ó Progré                                                                                                    | d <b>amb resp</b><br>s o no):                                                                         | osta però no c                                                                                            | <b>onfirmada</b> (estarà                                                                                                    | en <b>estat P-</b>                    | -Progrés, independ                        | dentn      |

Adjuntar fitxers (només per visualitzar els que s'han adjuntat a la sol·licitud, però no per enviar-me des de la resposta. En cas que no ens hagin adjuntat res, aquesta icona no apareixerà)

si

Bernar (per eliminar la resposta provisional que tenim guardada)

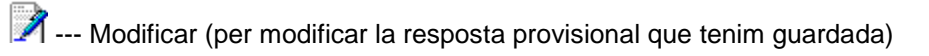

--- Confirmada (per marca la resposta com a definitiva, no la podrem tornar a modificar)

--- Consulta d'assistències (referent al pacient que estem treballant)

Si posteriorment haguéssim de consultar-la de nou, ho podríem fer sempre des dels enllaços Cons. o Prof.

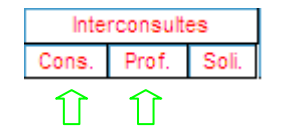

Ina vegada el professional sol·licitant haurà llegit la resposta definitiva i haurà clicat al botó conforme l'ha llegida, si la consultem veurem que haurà canviat l'estat i haurà passat de l'estat R-Resposta confirmada a L-Resposta Llegida:

|                                                                                                    | 🖉 https://temis.h                                                                                                    | ngv.es/?ferCerc                                                                                                    | a=false - Cor | nsulta Interconsulte                                                                                                    | s - Windows Inte                                                                                                    | ernet Explore | er                    |                     |              |
|----------------------------------------------------------------------------------------------------|----------------------------------------------------------------------------------------------------|----------------------------------------------------------------------------------------------------|---------------|----------------------------------------------------------------------------------------------------|----------------------------------------------------------------------------------------------------|---------------|-----------------------|---------------------|--------------|
|                                                                                                    | Recerca de Sol                                                                                                    | l·licituds/Respo                                                                                                    | stes - Consu  | lta d'Interconsultes                                                                                                    | 1                                                                                                    |               |                       |                     | 2            |
|                                                                                                    | CIP:                                                                                                    | SESO1200617E00                                                                                                    |               | হ                                                                                                    |                                                                                                    |               |                       |                     |              |
|                                                                                                    | Centre Origen:                                                                                                    | <u>Q</u>                                                                                                    |               | Metge origen:                                                                                                    |                                                                                                    | ~             |                       |                     |              |
|                                                                                                    | Centre Destí:                                                                                                    | <u>s</u>                                                                                                    |               | Servei destí:                                                                                                    |                                                                                                    | ✓ D           | )es de:               | 11                  |              |
| Consulta d'assistències                                                                                    | CIP 🗧                                                                                                    | Data de                                                                                                    | Data de       | Centre Origen                                                                                                    | Metge origen                                                                                                    | ♦ Estat ♦     | Centre Desti          | Servei desti        | •            |
| CIP Pacient: SESO1200617E00                                                                                | SES01200617E00                                                                                                    | 16/08/2010                                                                                                    | 16/08/2010    | CAP MANLLEU                                                                                                    | м                                                                                                    | R HO<br>DE    | SPITAL GENERAL<br>VIC | X<br>(interconsulta | -/ <u>^</u>  |
| Assistencies - CIP: SESO12000<br>Nom: SERRAT SOLER, CARMEN                                                 | SES01200617E00                                                                                                    | 13/10/2011                                                                                                    |               | CAP OSONA                                                                                                    | prova_nom<br>prova_cog1                                                                                                    | A HO<br>DE    | SPITAL GENERAL<br>VIC | X<br>(interconsulta | a)           |
| UP assignada: EAP VIC 2 SUD                                                                                | SES01200617E00                                                                                                    | 14/11/2011                                                                                                    | 14/11/2011    | CONS. GURB                                                                                                    | prova_nom<br>prova_cog1                                                                                                    | L HO<br>DE    | SPITAL GENERAL<br>VIC | X<br>(interconsulta | B) 🗸         |
| Vacunes Programes T. VISUAL PREVENCIO TABAQUISME  HIPERTENSIO ARTERIAL CONSUM ALCOHOL INCONTINÈNCIA PUBBEC |                                                                                                    |                                                                                                    |               |                                                                                                    |                                                                                                    |               |                       |                     |              |
| C. COLORECTAL<br>T. AUDICIÓ<br>OBESITAT                                                                    | 11/03<br>EDEMA A<br>12/01<br>Fundació<br>ALTRES<br>11/04<br>INFECCI<br>08/04<br>AMPUTA<br>08/02<br>ALTRES<br>08/02<br>INSUFICI<br>07/12 | V2003 - 13/03/2003<br>V2003 - 13/01/2003<br>Priv.Hospital San<br>TRASTORNS .<br>V2006 - 12/04/2006<br>O OSSIA IN.<br>V2006<br>COSSIA IN.<br>V2006<br>CARDIOPATI.<br>V2006<br>CARDIOPATI.<br>V2006<br>CARDIOPATI.<br>V2006 - 15/02/2006<br>IENCIA CAR.<br>V2002 - 30/12/2002 | ta Creu       | 03/06/2<br>CONTUSIC<br>03/06/2<br>INSUFICIE<br>19/03/2<br>INSUFICIE<br>18/02/2<br>FRACTUR<br>11/02/2<br>EDEMA AN<br>13/01/2 | 1003 - 03/06/2003<br>17 RONC 1<br>1003 - 03/06/2003<br>NCIA RES. 1<br>1003 - 19/03/2003<br>IRACIC 1<br>1003 - 18/02/2003<br>A COSTELLA. 1<br>1003 - 11/02/2003<br>IGIONEUROT. 1<br>1003 - 13/01/2003 |               |                       |                     |              |
| Derivacions Documents                                                                                      | Programacions                                                                                                    | Farmàcia<br>Prescripció                                                                                                    | Laborato      | pri Prevenció                                                                                                    | Radiologia                                                                                                    | Anatomia P    | Patològica Interco    | Prof. Soli. PREA    | ALT inf. ABS |

| Recerca de Sol·licituds/ | Respostes - ( | Consulta d'Interc       | consultes          |                                                      |      |                        |   |               |                          | N 🕗 |
|--------------------------|---------------|-------------------------|--------------------|------------------------------------------------------|------|------------------------|---|---------------|--------------------------|-----|
| CIP:                     | SESO12006178  | E00                     | SERRAT SOLER       | R, CARMEN - Edat 91 a                                | anys |                        |   |               |                          |     |
| Centre Origen:           |               | 0                       | 5                  | Metge origer                                         | n:   |                        | ~ |               |                          |     |
| Centre Desti:            |               | 0                       | 5                  | Servei destí:                                        |      |                        | ~ | Des de:       |                          |     |
| Dades Interconsulta      |               |                         |                    |                                                      |      |                        |   |               |                          | Ø   |
|                          |               |                         |                    |                                                      | SOL  | LICITUD                |   |               |                          |     |
| CIP:                     | SES0120061    | 7E00 - SERRAT SC        | DLER, CARMEN - Eda | at 91 anys                                           |      |                        |   | Estat:        | Llegida pel sol·licitant |     |
| Data:                    | 14/11/2011    |                         |                    | Centre Origen:                                       |      | CONS. GURB             |   |               |                          |     |
| Metge origen:            | prova_nom pr  | rova_cog1               |                    | Centre Destí:                                        |      | HOSPITAL GENERAL DE VI | c | Servei destí: | X (interconsulta)        |     |
| Text:                    | <u>ا</u>      | Select Font 💌           | Size 🕶 B I         | <u>U</u> × <sub>2</sub> x <sup>2</sup>               |      | 目行使使                   |   |               |                          |     |
|                          |               | T∎ 4≊   X ⊡             | 10 10              | HTML (                                               |      |                        |   |               |                          |     |
|                          |               |                         |                    |                                                      | _    |                        |   |               |                          |     |
|                          |               | (A l'atenció del I      | Dr. Abc)           |                                                      |      |                        |   |               |                          |     |
|                          |               | Consulta sobre          |                    |                                                      |      |                        |   |               |                          |     |
|                          |               |                         |                    |                                                      |      |                        |   |               |                          |     |
|                          |               |                         |                    |                                                      |      |                        |   |               |                          |     |
|                          | l             |                         |                    |                                                      |      |                        |   |               |                          |     |
|                          |               |                         |                    |                                                      | RES  | SPOSTA                 |   |               |                          |     |
| Data:                    | 14/11/2011    |                         |                    | Metge:                                               | p    | rova_nom prova_cog1    |   |               |                          |     |
| Text:                    |               | Select Font 💌           | Size 🕶 B I         | <u>U</u> <b>x</b> <sub>2</sub> <b>x</b> <sup>2</sup> |      | i≡ \$≡ €≢ €≢           |   |               |                          |     |
|                          |               | iT <sub>a</sub> t (λ) Ω | 9 C - 20 -         | GØ HTML (                                            | 0    |                        |   |               |                          |     |
|                          |               | La resposta és          |                    |                                                      |      |                        |   |               |                          |     |
|                          |               |                         |                    |                                                      |      |                        |   |               |                          |     |
|                          |               |                         |                    |                                                      |      |                        |   |               |                          |     |
|                          |               |                         |                    |                                                      |      |                        |   |               |                          |     |
|                          |               |                         |                    |                                                      |      |                        |   |               |                          |     |
|                          |               | 1                       |                    |                                                      |      |                        |   |               |                          |     |

<u>Tornar a l'inici</u>

### b3 - Consulta del propi professional (des de la pantalla "Cercador d'assistències")

Aquesta funcionalitat permet consultar les consultes pròpies de cada professional (sense tenir en compte l'estat A, P, R o L):

# les interconsultes que han sol·licitat ells (surten com a metge emissor, independentment del centre des d'on s'ha realitzat la interconsulta i independentment del centre de connexió que està posteriorment el professional), i
# les interconsultes que van dirigides al servei de destí que ells estan donats d'alta (de l'activitat interconsultes) i que coincideixin amb el centre de connexió.

| 🔶 Ar 🔊 y 🕞 y 🕞 Sarina y 🖓 Herramientar y 🎯 y 🔣 🐔 🗔                                                                                                    | Usuari: prova_cog1 prova_cog2, prova_nor                                                                                                    |
|----------------------------------------------------------------------------------------------------|----------------------------------------------------------------------------------------------------|
| CIP       Obta de sol·licitud       Data de Resposta       Centre Origen       Metge origen       Estat       Centre Desti       Servei desti       Image: Contre Origen         SES01200617E00       13/10/2011       CAP OSONA       prova_cog1       A       HOSPITAL GENERAL X       (interconsults)         SES01200617E00       14/11/2011       CAP OSONA       prova_cog1       L       HOSPITAL GENERAL X         SES01200617E00       14/11/2011       CONS. GURB       prova_cog1       L       HOSPITAL GENERAL X         DE VIC       (interconsults)       L       DE VIC       (interconsults)                                                                                                    | Constraints     Constraints     Constrain |
| Image: Section of the section of the secti | Interconsultes<br>ns. Prof. Sol. PREALT inf. ABS                                                                                                    |

Tornar a l'inici

### b4 - Consulta del pacient (des de la pantalla "Cercador d'assistències")

Aquest enllaç permet consultar totes les consultes que fan referència al pacient que tenim a pantalla (sense tenir en compte l'estat A, P, R o L, ni tampoc els professionals que l'han treballada, ni la data).

|                                 | 6 https:        | //temis.h                 | igv.es/?ferCerc                                          | a=false - Co          | nsulta I  | nterconsulte                | es - Windows In                                     | ternet Exp | lorer              |                    |                     |            |
|---------------------------------|-----------------|---------------------------|----------------------------------------------------------|-----------------------|-----------|-----------------------------|-----------------------------------------------------|------------|--------------------|--------------------|---------------------|------------|
|                                 | Recerc          | a de Sol                  | licituds/Respo                                           | ostes - Consu         | ılta d'In | terconsultes                | 5                                                   |            |                    |                    | N. 2                |            |
|                                 | CIP:            |                           | SESO1200617E0                                            | )                     | Q,        |                             |                                                     |            |                    |                    |                     |            |
|                                 | Centre          | Origen:                   | 9                                                        |                       | Me        | tge origen:                 |                                                     | *          |                    |                    |                     |            |
|                                 | Centre          | Destí:                    | 9                                                        |                       | Ser       | vei destí:                  |                                                     | *          | Des de:            |                    | 11                  |            |
| Consulta d'assistències         | СІР             | ÷                         | Data de<br>sol·licitud                                   | Data de<br>Resposta ≑ | Centre    | Origen                      | Metge origen                                        | ♦ Estat    | Centre D           | lestí              | Servei desti        | ÷          |
| CIP Pacient: SES01200617E00     | SESO12          | 00617E00                  | 16/08/2010                                               | 16/08/2010            | CAP MA    | NLLEU                       | М                                                   | R          | HOSPITAL<br>DE VIC | GENERAL            | X<br>(interconsulta | )          |
| Nom: SERRAT SOLER, CARMEN       | SESO12          | 00617E00                  | 13/10/2011                                               |                       | CAP OS    | SONA                        | prova_nom<br>prova_cog1                             | A          | HOSPITAL<br>DE VIC | GENERAL            | X<br>(interconsulta | ) =        |
| UP assignada: EAP VIC 2 SUD     | SESO12          | 00617E00                  | 14/11/2011                                               | 14/11/2011            | CONS.     | GURB                        | prova_nom<br>prova_cog1                             | L          | HOSPITAL<br>DE VIC | GENERAL            | X<br>(interconsulta | ) 🗸        |
| PREVENCIÓ                       |                 |                           |                                                          |                       |           |                             |                                                     |            |                    |                    |                     |            |
| Vacunes                         |                 |                           |                                                          |                       |           |                             |                                                     |            |                    |                    |                     |            |
|                                 |                 |                           |                                                          |                       |           |                             |                                                     |            |                    |                    |                     |            |
| HIPERTENSIO ARTERIAL            |                 |                           |                                                          |                       |           |                             |                                                     |            |                    |                    |                     |            |
| CONSUM ALCOHOL<br>INCONTINÈNCIA |                 |                           |                                                          |                       |           |                             |                                                     |            |                    |                    |                     | ~          |
|                                 | <u>  &lt;  </u> |                           |                                                          |                       |           |                             |                                                     |            | 1                  |                    |                     |            |
|                                 |                 | 11/03<br>EDEMA /<br>12/01 | /2003 - 13/03/2003<br>INGIONEUROT.<br>/2003 - 13/01/2003 | 1                     |           | 03/06/<br>CONTUSI<br>03/06/ | 2003 - 03/06/2003<br>O TRONC 🛅<br>2003 - 03/06/2003 |            |                    |                    |                     |            |
|                                 |                 | Fundació<br>ALTRES        | Priv.Hospital Sar<br>TRASTORNS .                         | nta Creu              |           | INSUFICIE<br>19/03/         | NCIA RES.                                           |            |                    |                    |                     |            |
|                                 |                 | 11/04<br>INFECCI          | /2006 - 12/04/2006<br>D OSSIA IN. 📋                      | 5                     |           | DOLOR T(<br>18/02/          | DRACIC D                                            |            |                    |                    |                     |            |
|                                 |                 | 08/04<br>AMPUTA           | /2006<br>CIO TRAUM 🗎                                     |                       |           | E FRACTUR                   | A COSTELLA.                                         |            |                    |                    |                     |            |
|                                 |                 | 08/02<br>ALTRES           | /2006<br>CARDIOPATI                                      |                       |           | EDEMA AI     13/01/         | NGIONEUROT.                                         |            |                    |                    |                     |            |
|                                 |                 | 08/02<br>INSUFIC<br>07/12 | /2006 - 15/02/2006<br>ENCIA CAR.<br>/2002 - 30/12/2002   | 2                     |           | 13/01/.                     | 2000 - 10/01/2000                                   |            |                    |                    |                     |            |
| Derivacions Documents           | Progra          | macions                   | Farmàcia<br>Prescripció                                  | Laborat               | ori       | Prevenció                   | Radiologia                                          | Anator     | nia Patològica     | Interco<br>Cons. F | PREA                | LT inf. AB |
| · · · ·                         |                 |                           |                                                          |                       | •         |                             |                                                     | •          |                    | $\hat{1}$          |                     |            |

<u>Tornar a l'inici</u>